# **FPGAs and Verilog Lab**

Implement a chronograph

## Objective

Implement in a FPGA development board a chronograph

Count seconds from 0 to 99 when a switch is up...

## First Step

Open the Quartus Software; Open the DE2\_top project compile; program the board -- The DE2\_top gives you the definition of all pins and signals in DE2

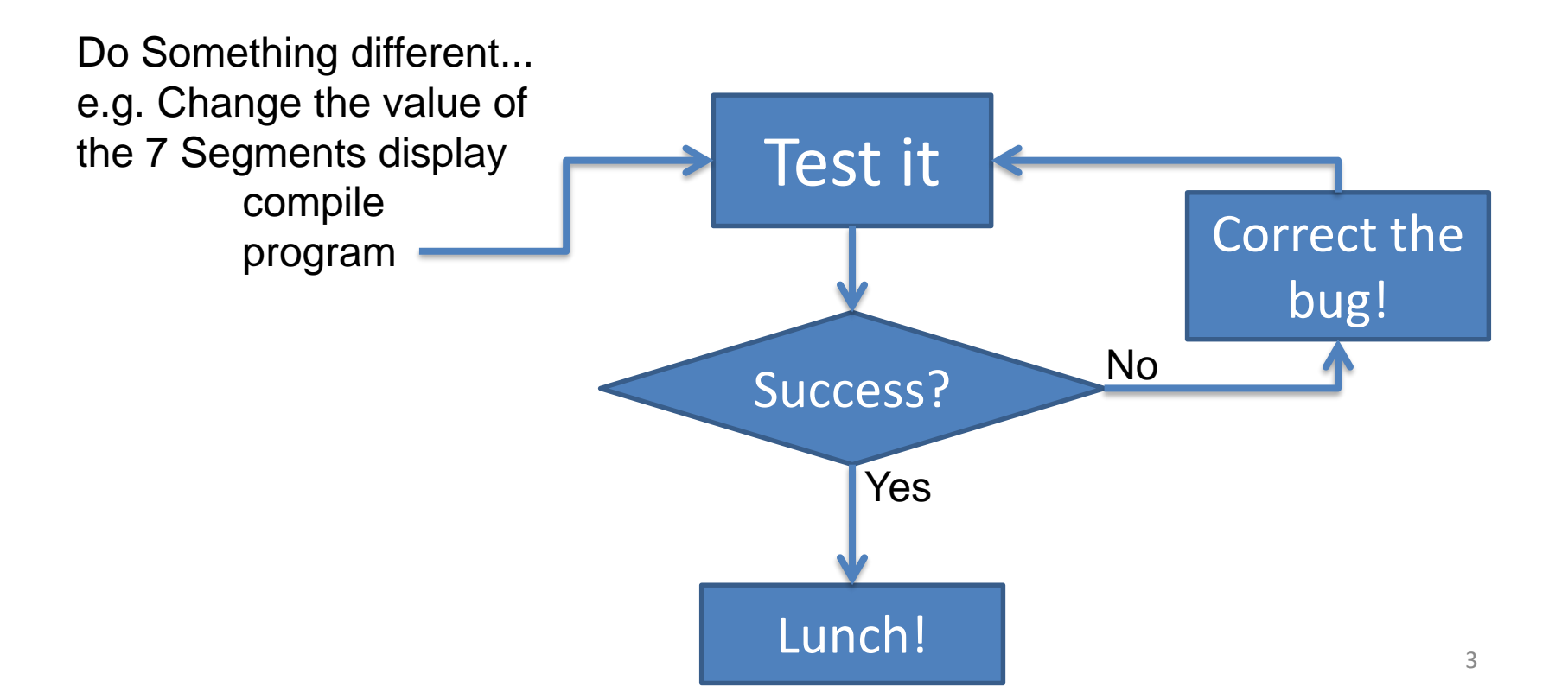

## Decode the binary and put it in 7 seg display

Do a module that decodes binary to 7 segment display

Use the Switches as inputs and output to Hex6 and 7

 $SW[3:0] \rightarrow Hex6$  $SW[7:4] \rightarrow Hex7$ 

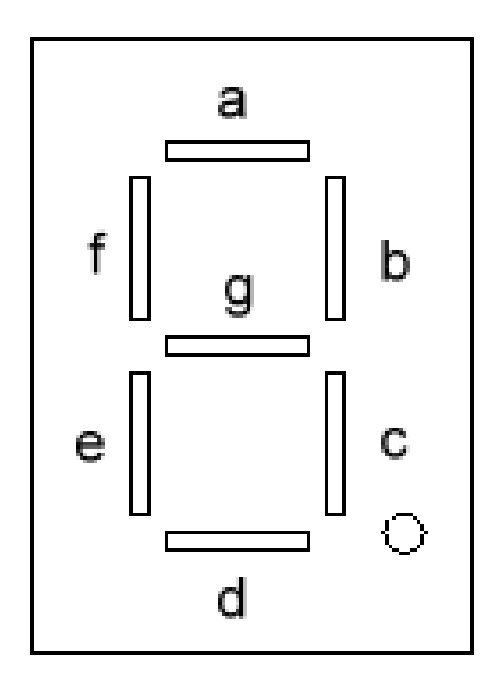

case (bin) //disp= "g f e d c b a" 0: display=~7'b0111111; 1: display=~7'b0000110; 2: display=~7'b1011011; 3: display=~7'b1001111; 4: display=~7'b1100110; 5: display=~7'b1101101; 6: display=~7'b1111100; 7: display=~7'b1111111; 8: display=~7'b1100111; 9: display=~7'b1100111; default:display=~7'b0000000; endcase

## Flash a LED with T=1s

Produce a one second clock and change a led each second

Identify the 50 MHz clock.

Divide the clock using a 32 bit counter: Create a 32 bit counter and show in the LEDs

Now, everytime the counter value reaches 1s/(clock period)=1s/20ns activate a flag and reset counter

Now you have a pulse each second... Use it to turn on/off a LED

## Count 1 second pulses

Make two counters: seconds and tens of seconds

Use the 1s pulse for the seconds.

Each 10 seconds give a pulse to the tens of seconds and reset the seconds counter

## Control the counter

Use a switch to control when it counts

Use a Key for reset:

```
wire reset;
assign reset=Key[0];
always @ (posedge ... or negedge reset)
if (!reset)
count <=0;
else .....
```

## Have fun with it

| * | * | * | * | * | * | * | * | * | * | * | * | * | * | * | * | * | * | * | * | * | * | * | * | * | * | * | * | ** | * |
|---|---|---|---|---|---|---|---|---|---|---|---|---|---|---|---|---|---|---|---|---|---|---|---|---|---|---|---|----|---|
| * | * | * | * | * | * | * | * | * | * | * | * | * | * | * | * | * | * | * | * | * | * | * | * | * | * | * | * | *> | * |
| * | * | * | * | * | * | * | * | * | * | * | * | * | * | * | * | * | * | * | * | * | * | * | * | * | * | * | * | *> | * |

## Nibble to 7 segment

case (nibble) 0: segment <= ~8'b11111100; // "a b c d e f g h" 1: segment <= ~8'b01100000; 2: segment <= ~8'b11011010; // --a--3: segment <= ~8'b11110010; // | | 4: segment <= ~8'b01100110; // f b 5: segment <= ~8'b10110110; // | 6: segment <= ~8'b10111110; // --g--7: segment <= ~8'b11100000; // | | 8: segment <= ~8'b1111110; // e c 9: segment <= ~8'b11100110; // | 10: segment <= ~8'b11101110; // --d-- (h) 11: segment <= ~8'b00111110; 12: segment <= ~8'b10011100; 13: segment <= -8'b01111010;14: segment <= ~8'b10011110; 15: segment <= ~8'b10001110; default: segment  $\leq 8$  bx; endcase

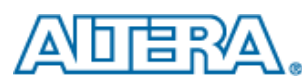

## Software - Schematic

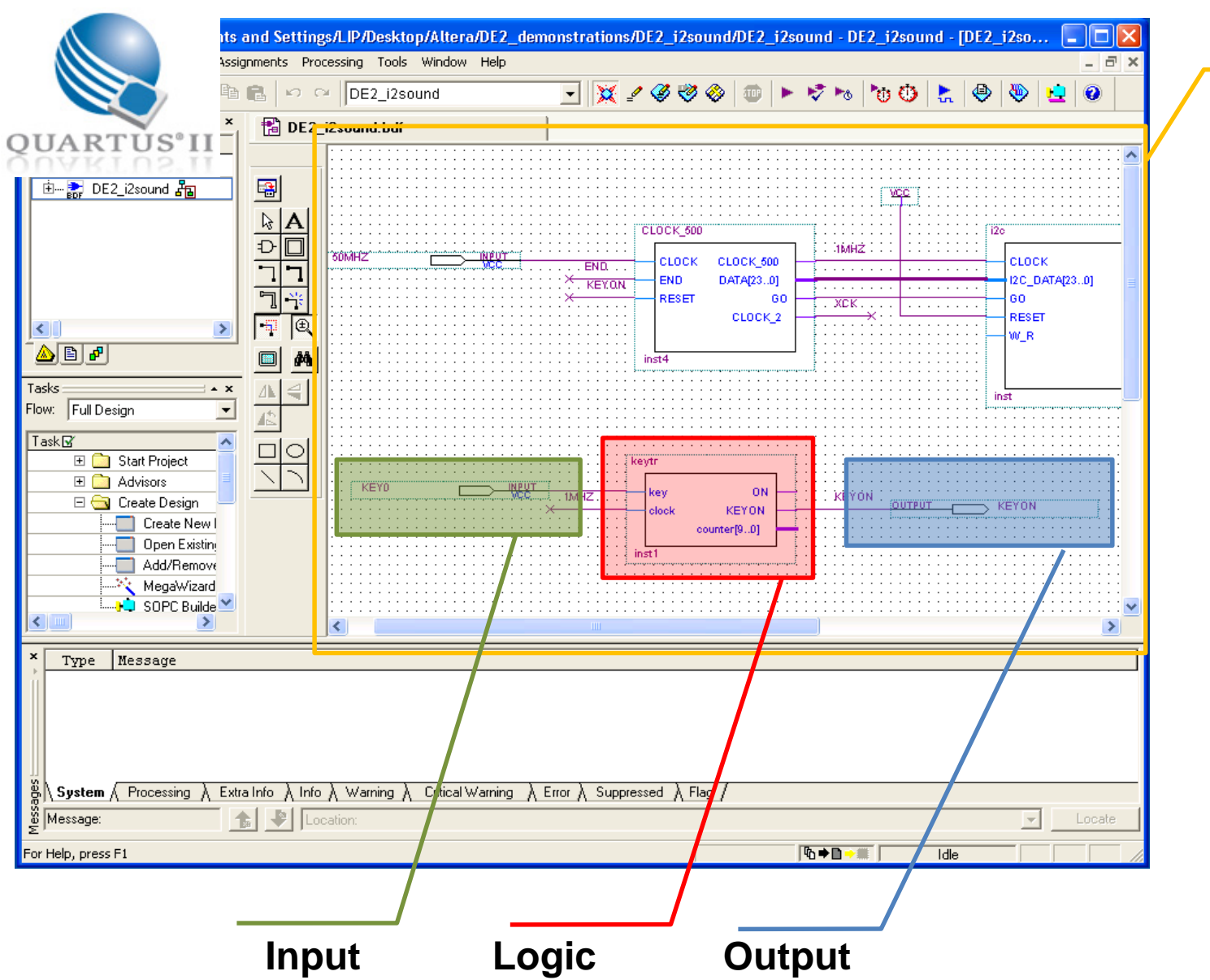

**Schematic** 

programming

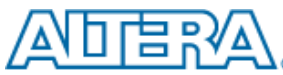

## Software - verilog

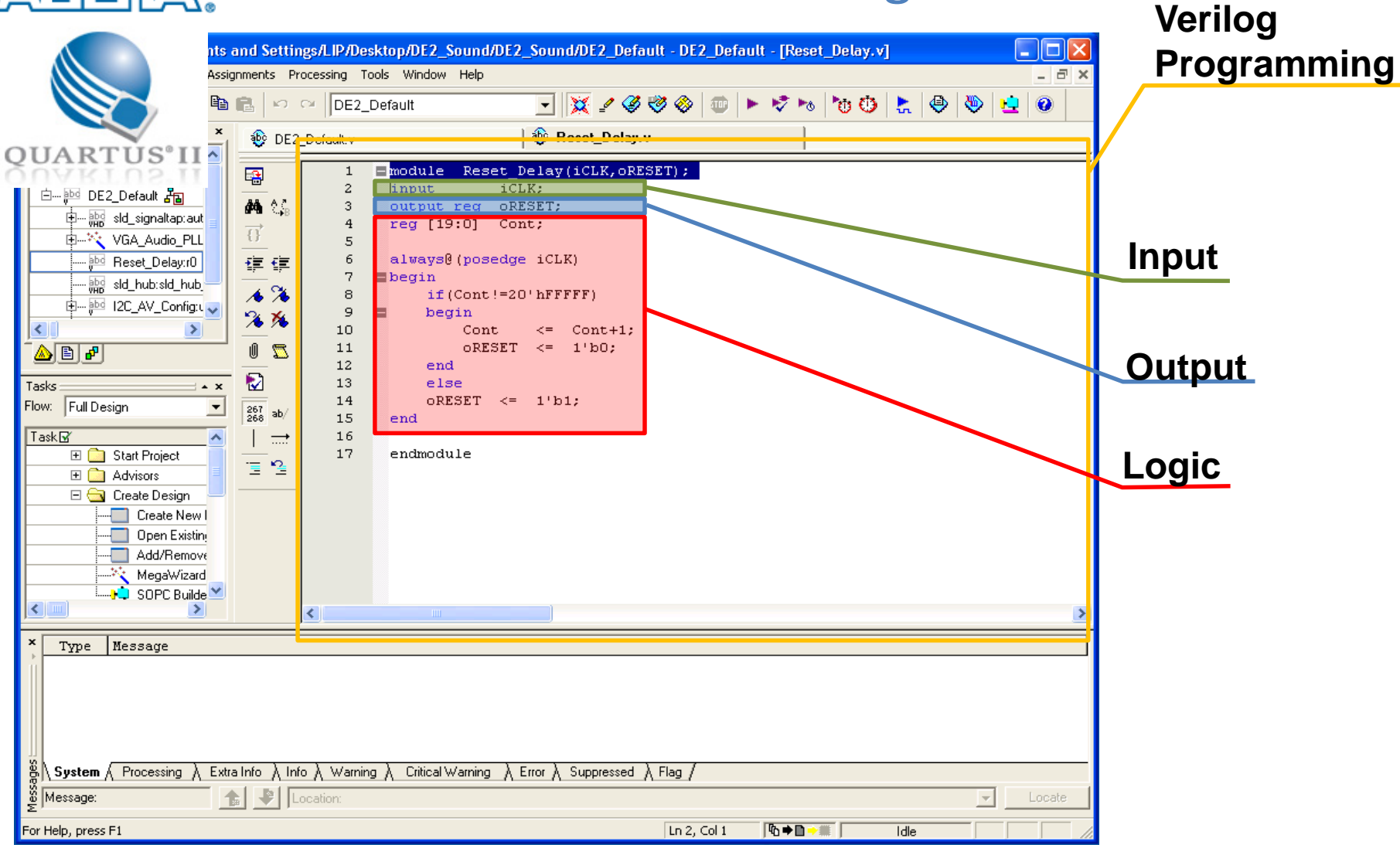

## Implementing a Multiplexer

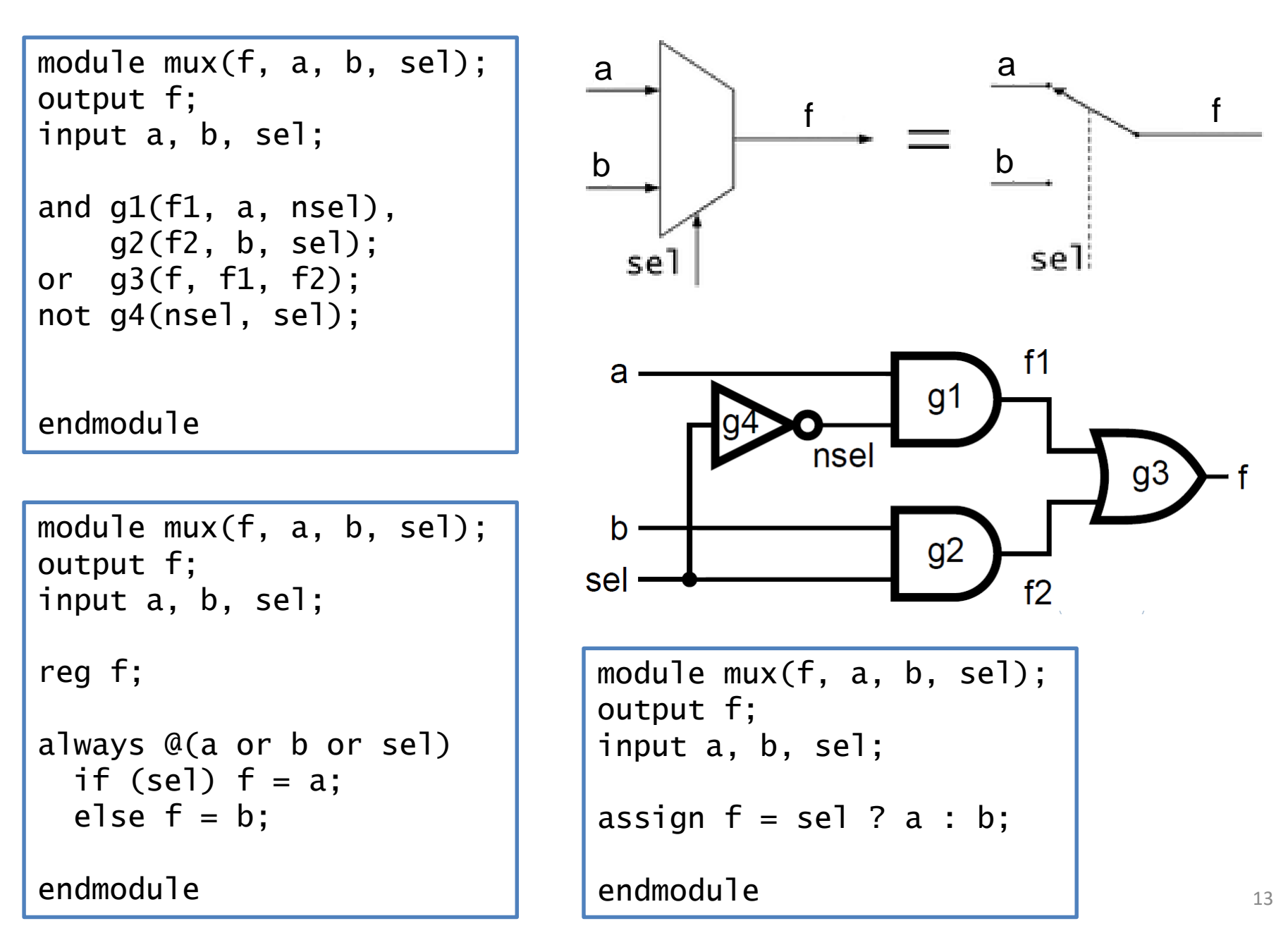

## Hardware: buy and hack it

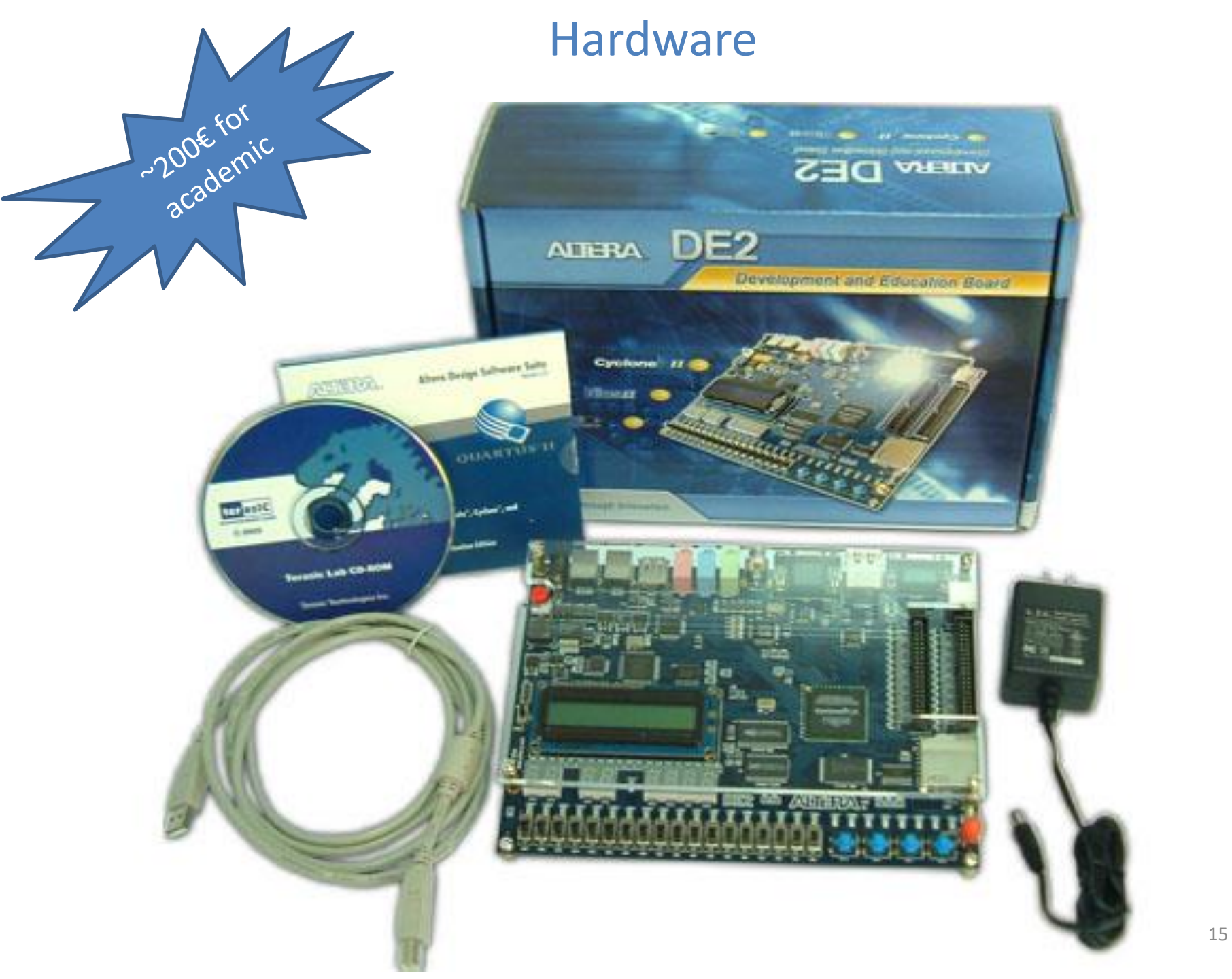

## Hardware

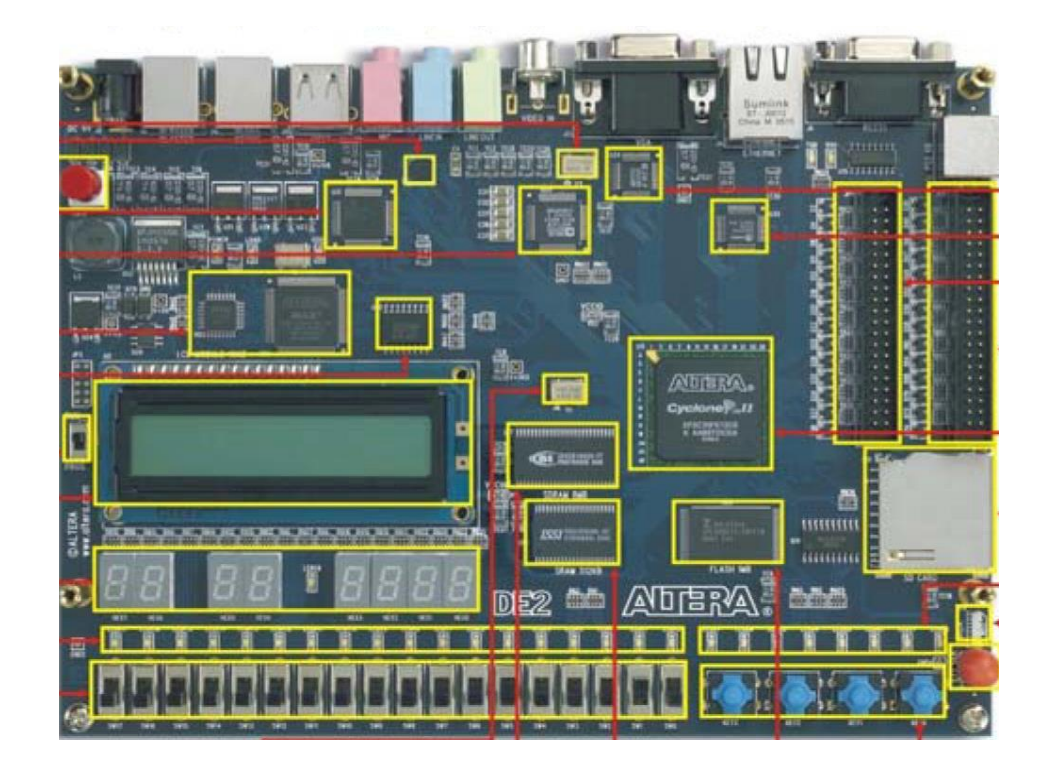

## Hardware

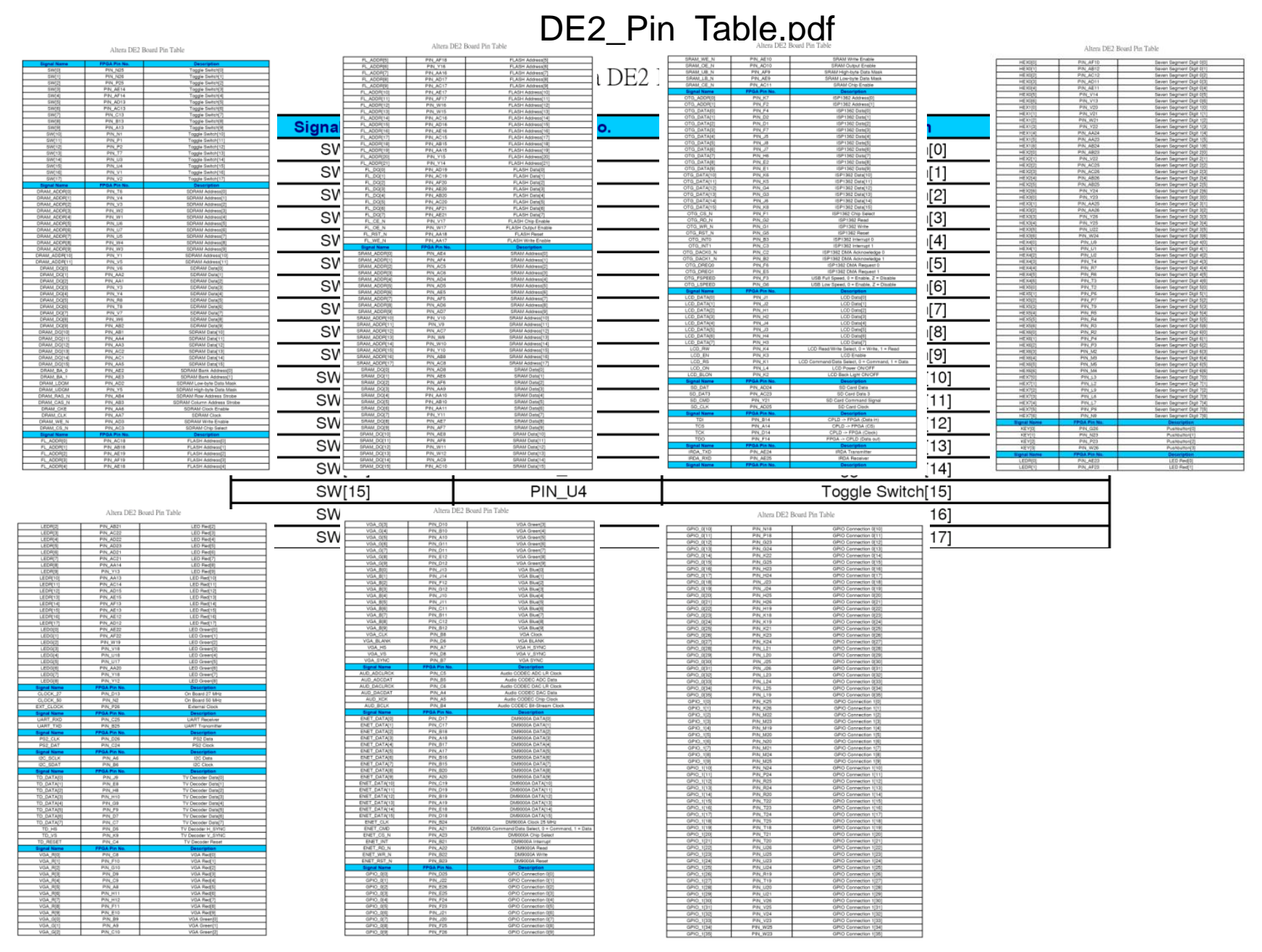

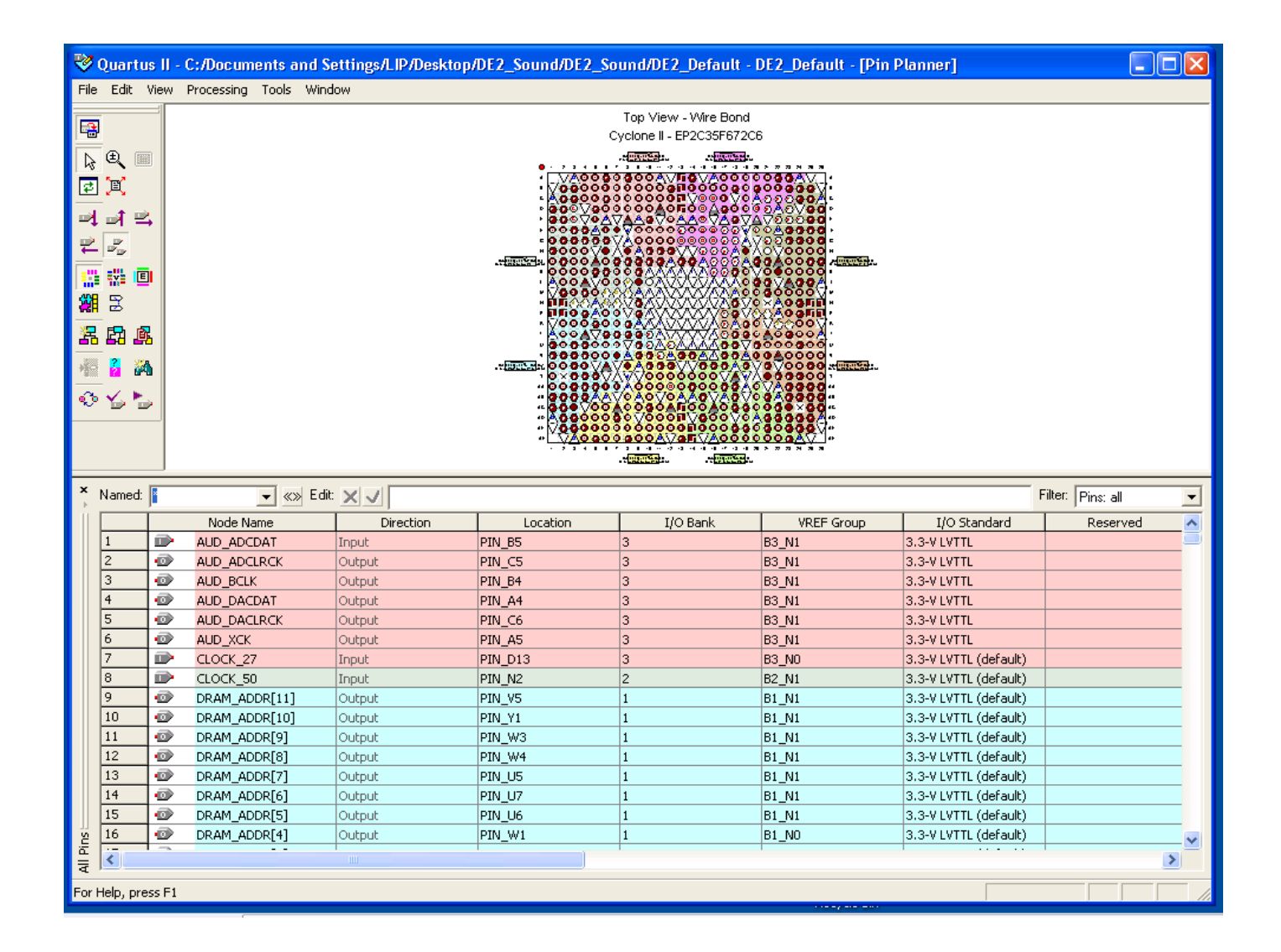

## 30 seconds to light a LED

|                                                                                                    | 174<br>175    | //////////////////////////////////////  | CLOCK                                                                                                    | /// Cloc}<br>_27;                                                                                                    | Input //<br>// 27                                                                                                    | ///////<br>MHz                                                                                                    |                                                                                                    |
|----------------------------------------------------------------------------------------------------|---------------|-----------------------------------------|----------------------------------------------------------------------------------------------------|----------------------------------------------------------------------------------------------------|----------------------------------------------------------------------------------------------------|----------------------------------------------------------------------------------------------------|----------------------------------------------------------------------------------------------------|
| File→Open Project→DE2_top                                                                                                    | 176           | input                                   | CLOCK                                                                                                    | _50;                                                                                                    | // 50                                                                                                    | MHz                                                                                                    | Clock                                                                                                    |
|                                                                                                    | 178           | inpuc                                   |                                                                                                    | LOCK;                                                                                                    | Ditton //                                                                                                    | //////////////////////////////////////                                                                                                    | //////////////////////////////////////                                                                                                    |
| Quartus II - C:/Documents and Settings/LIP/Desktop/Altera/DE2_demonstrations/DE2_Top/DE2_TOP - DE2_TOP - [DE2_TOP.v]                                                                                                    | 179           | input [3:0                              | )] KEY;                                                                                                    | /// הפהיד                                                                                                    | Switch // Pu                                                                                                    | shbutto                                                                                                    | on[3:0]                                                                                                    |
| er Hie Edit View Project Assignments Processing Tools Window Help                                                                                                    | 181           | input [17:                              | :0] SW;                                                                                                    | III DPDI                                                                                                    | // To                                                                                                    | ggle Sw                                                                                                    | vitch[17:0]                                                                                                    |
| D 📽 🖬 🗿   巻   ½ 🗈 🖻   ∞ ∽   DE2_TOP 🛛 🔄   💥 🖉 🦑 🖑   🕲   ► 🕏 ™   👸 🖏 📩   🧶   🧶                                                                                                    | 182           | /////////////////////////////////////// | //////////////////////////////////////                                                                                                    | /// 7-SEC                                                                                                    | Dispaly //                                                                                                    | 111111                                                                                                    | //////////////////////////////////////                                                                                                    |
| Project Navigator                                                                                                    | 184           | output [6:0                             | )] HEX1;                                                                                                    |                                                                                                    | // Se                                                                                                    | ven seg<br>ven Seg                                                                                                    | ment Digit 0<br>ment Digit 1                                                                                                    |
| Entry 42 // V1.2 :   Johnny Chen :  05/11/16 :  Fixed ISP1362 INT/                                                                                                    | 185           | output [6:0                             | ) HEX2;                                                                                                    |                                                                                                    | // Se                                                                                                    | ven Seg                                                                                                    | ment Digit 2                                                                                                    |
|                                                                                                    | 186<br>187    | output [6:L<br>output [6:C              | )] HEX3;<br>)] HEX4;                                                                                                    |                                                                                                    | // Se<br>// Se                                                                                                    | ven Seg<br>ven Seg                                                                                                    | ment Digit 3<br>ment Digit 4                                                                                                    |
|                                                                                                    | 188           | output [6:0                             | ) HEX5;                                                                                                    |                                                                                                    | // Se                                                                                                    | ven Seg                                                                                                    | ment Digit 5                                                                                                    |
|                                                                                                    | 189<br>190    | output [6:0<br>output [6:0              | )] HEX6;                                                                                                    |                                                                                                    | // Se<br>// Se                                                                                                    | ven Seg<br>ven Seg                                                                                                    | ment Digit 6<br>ment Digit 7                                                                                                    |
| 译译 47 ··································                                                                                                    | 191           |                                         |                                                                                                    | ////// І                                                                                                    | ED /////                                                                                                    | 111111                                                                                                    | ///////////////////////////////////////                                                                                                    |
| 49 CLOCK 50, // 50 MHz                                                                                                    | 192           | output [8:0                             | )] LEDG;                                                                                                    |                                                                                                    | // LE                                                                                                    | D Green                                                                                                    | 1[8:0]<br>7:01                                                                                                    |
| 50 EXT_CLOCK, // External Clock                                                                                                    | 194           | /////////////////////////////////////// |                                                                                                    | ////// t                                                                                                    | ART /////                                                                                                    | ///////                                                                                                    |                                                                                                    |
| S1 File S2 KEY, Fushbutton[3:1]                                                                                                    | 195           | output                                  | UART_                                                                                                    | TXD;                                                                                                    | // UA                                                                                                    | RT Tran                                                                                                    | nsmitter                                                                                                    |
| 53 //////// DPDT Switch ////////////////////////////////////                                                                                                    | 198           | /////////////////////////////////////// |                                                                                                    | ////// 1                                                                                                    | RDA /////                                                                                                    | //////////////////////////////////////                                                                                                    | //////////////////////////////////////                                                                                                    |
| 54 SV, // Toggle Switch 17:0]                                                                                                    | 198           | output                                  | IRDA_                                                                                                    | TXD;                                                                                                    | // IF                                                                                                    | DA Tran                                                                                                    | smitter                                                                                                    |
| Tasks ** # 260 bb/ 56 HEXO, // Seven Segment Digit O                                                                                                    | 200           | 1nput                                   |                                                                                                    | RAD;                                                                                                    | Incerface //                                                                                                    | //////////////////////////////////////                                                                                                    | :iver                                                                                                    |
| HEX1, // Seven Segment Digit 1<br>HEX1, // Seven Segment Digit 2                                                                                                    | 201           | inout [15:                              | O] DRAM_                                                                                                    | DQ;                                                                                                    | // SD                                                                                                    | RAM Dat                                                                                                    | a bus 16 Bits                                                                                                    |
| Taskg // Seven Segment Digit 3                                                                                                    | 202           | output [11:                             | OI DRAM                                                                                                    | ADDR:                                                                                                    | // SD                                                                                                    | RAM Add                                                                                                    | ress bus 12 Bits                                                                                                    |
| EX4, // Seven Segment Digit 4                                                                                                    |               |                                         |                                                                                                    |                                                                                                    |                                                                                                    | _                                                                                                    |                                                                                                    |
| HEYS // Seven Segment Digit 5                                                                                                    |               |                                         |                                                                                                    |                                                                                                    |                                                                                                    |                                                                                                    |                                                                                                    |
| Create Design     61     HEX5,     // Seven Segment Digit 5       Create Design     62     HEX6,     // Seven Segment Digit 6                                                                                                    |               |                                         |                                                                                                    |                                                                                                    |                                                                                                    |                                                                                                    | I                                                                                                    |
| 61     HEX5,     // Seven Segment Digit 5       Create Design     62     HEX6,     // Seven Segment Digit 6       Create New     63     HEX7,     // Seven Segment Digit 7       Open Evision     64     HEX7,     Image: Segment Digit 7                                                                                                    |               |                                         | 300                                                                                                    | // Tur                                                                                                    | n on all d:                                                                                                    | isplay                                                                                                    | r                                                                                                    |
| 61         HEX5,         // Seven Segment Digit 5           Create Design         62         HEX6,         // Seven Segment Digit 6           Create Newl         63         HEX7,         // Seven Segment Digit 7           Open Existin         64         ////////////////////////////////////                                                                                                    |               |                                         | 300<br>301                                                                                                    | // Tur<br>assign                                                                                                    | n on all d:<br>HEXO                                                                                                    | isplay<br>=                                                                                                    | ,<br>7'h00;                                                                                                    |
| 61         HEX5,         // Seven Segment Digit 5           Create Design         62         HEX6,         // Seven Segment Digit 6           Create Newl         63         HEX7,         // Seven Segment Digit 7           Open Existing         64         ////////////////////////////////////                                                                                                    |               |                                         | 300<br>301<br>302                                                                                                    | // Tur<br>assign<br>assign                                                                                                    | n on all d:<br>HEXO<br>HEX1                                                                                                    | isplay<br>=<br>=                                                                                                    | ,<br>7'h00;<br>7'h00;                                                                                                    |
| 61         HEX5,         // Seven Segment Digit 5           Create Design         62         HEX6,         // Seven Segment Digit 6           Create New!         63         HEX7,         // Seven Segment Digit 7           Open Existin         64         ////////////////////////////////////                                                                                                    |               |                                         | 300<br>301<br>302<br>303                                                                                                    | // Tur<br>assign<br>assign<br>assign                                                                                                    | n on all d:<br>HEXO<br>HEX1<br>HEX2                                                                                                    | isplay<br>=<br>=<br>=                                                                                                    | 7'h00;<br>7'h00;<br>7'h00;                                                                                                    |
| 61       HEXS,       // Seven Segment Digit S         Create Design       62       HEX6,       // Seven Segment Digit 6         Create Newl       63       HEX7,       // Seven Segment Digit 7         Dpen Existin       64       ////////////////////////////////////                                                                                                    |               |                                         | 300<br>301<br>302<br>303<br>304<br>305                                                                                                    | // Tur<br>assign<br>assign<br>assign<br>assign                                                                                                    | n on all d:<br>HEXO<br>HEX1<br>HEX2<br>HEX3<br>HEX4                                                                                                    | isplay<br>=<br>=<br>=<br>=                                                                                                    | 7'h00;<br>7'h00;<br>7'h00;<br>7'h00;<br>7'h00;                                                                                                    |
| 61       HEX5,       // Seven Segment Digit 5         62       HEX6,       // Seven Segment Digit 6         63       HEX7,       // Seven Segment Digit 7         64       ////////////////////////////////////                                                                                                    |               |                                         | 300<br>301<br>302<br>303<br>304<br>305<br>306                                                                                                    | // Tur<br>assign<br>assign<br>assign<br>assign<br>assign                                                                                                    | n on all d:<br>HEXO<br>HEX1<br>HEX2<br>HEX3<br>HEX4<br>HEX5                                                                                                    | isplay<br>=<br>=<br>=<br>=<br>=<br>=                                                                                                    | 7'h00;<br>7'h00;<br>7'h00;<br>7'h00;<br>7'h00;<br>7'h00;                                                                                                    |
| Create Design       61       HEX5,       // Seven Segment Digit 5         Create Design       62       HEX6,       // Seven Segment Digit 6         Create Newl       63       HEX7,       // Seven Segment Digit 7         Den Existin       64       ////////////////////////////////////                                                                                                    |               |                                         | 300<br>301<br>302<br>303<br>304<br>305<br>306<br>307                                                                                                   | // Tur<br>assign<br>assign<br>assign<br>assign<br>assign<br>assign                                                                                                    | n on all d<br>HEXO<br>HEX1<br>HEX2<br>HEX3<br>HEX4<br>HEX5<br>HEX6                                                                                                    | isplay<br>=<br>=<br>=<br>=<br>=<br>=<br>=                                                                                                  | 7'h00;<br>7'h00;<br>7'h00;<br>7'h00;<br>7'h00;<br>7'h00;<br>7'h00;<br>7'h00;                                                                                                    |
| Create Design       61       HEX5,       // Seven Segment Digit 5         Create Design       62       HEX6,       // Seven Segment Digit 6         Create Newl       63       HEX7,       // Seven Segment Digit 7         Dpen Existing       64       ////////////////////////////////////                                                                                                    |               |                                         | 300<br>301<br>302<br>303<br>304<br>305<br>306<br>307<br>308                                                                                            | // Tur<br>assign<br>assign<br>assign<br>assign<br>assign<br>assign<br>assign                                                                                                    | n on all d<br>HEXO<br>HEX1<br>HEX2<br>HEX3<br>HEX4<br>HEX5<br>HEX6<br>HEX7                                                                                                    | isplay<br>=<br>=<br>=<br>=<br>=<br>=<br>=                                                                                                  | 7'h00;<br>7'h00;<br>7'h00;<br>7'h00;<br>7'h00;<br>7'h00;<br>7'h00;<br>7'h00;<br>7'h00;                                                                                                    |
| Create Design       61       HEX5,       // Seven Segment Digit 5         Create Design       62       HEX6,       // Seven Segment Digit 6         Create Newl       63       HEX7,       // Seven Segment Digit 7         Dpen Existing       64       ////////////////////////////////////                                                                                                    |               |                                         | 300<br>301<br>302<br>303<br>304<br>305<br>306<br>307<br>308<br>309                                                                                     | // Tur<br>assign<br>assign<br>assign<br>assign<br>assign<br>assign<br>assign<br>assign                                                                                                    | n on all d<br>HEXO<br>HEX1<br>HEX2<br>HEX3<br>HEX4<br>HEX5<br>HEX6<br>HEX7<br>LEDG =                                                                                                    | isplay<br>=<br>=<br>=<br>=<br>=<br>=<br>9'h                                                                                                | 7'h00;<br>7'h00;<br>7'h00;<br>7'h00;<br>7'h00;<br>7'h00;<br>7'h00;<br>7'h00;<br>7'h00;                                                                                                    |
| Create Design     61     HEX5,     // Seven Segment Digit 5       Create Newl     62     HEX6,     // Seven Segment Digit 6       Create Newl     63     HEX7,     // Seven Segment Digit 7       Dpen Existing     64     ////////////////////////////////////                                                                                                    |               |                                         | 300<br>301<br>302<br>303<br>304<br>305<br>306<br>307<br>308<br>309<br>310                                                                              | // Tur<br>assign<br>assign<br>assign<br>assign<br>assign<br>assign<br>assign<br>assign                                                                                                    | n on all d<br>HEXO<br>HEX1<br>HEX2<br>HEX3<br>HEX4<br>HEX5<br>HEX6<br>HEX7<br>LEDG =<br>LEDR                                                                                                    | isplay<br>=<br>=<br>=<br>=<br>=<br>=<br>9'h<br>=                                                                                           | 7'h00;<br>7'h00;<br>7'h00;<br>7'h00;<br>7'h00;<br>7'h00;<br>7'h00;<br>7'h00;<br>7'h00;<br>11FF;<br>18'h3FFFF;                                                                                                    |
| Create Design       61       HEX5,       // Seven Segment Digit 5         Create Design       62       HEX6,       // Seven Segment Digit 6         Create New!       63       HEX7,       // Seven Segment Digit 7         Dpen Existing       64       ////////////////////////////////////                                                                                                    |               |                                         | 300<br>301<br>302<br>303<br>304<br>305<br>306<br>307<br>308<br>309<br>310<br>311                                                                       | // Tur<br>assign<br>assign<br>assign<br>assign<br>assign<br>assign<br>assign<br>assign<br>assign                                                                                                    | n on all d<br>HEXO<br>HEX1<br>HEX2<br>HEX3<br>HEX4<br>HEX5<br>HEX6<br>HEX7<br>LEDG =<br>LEDR<br>LCD_ON                                                                                                    | isplay<br>=<br>=<br>=<br>=<br>=<br>9'h<br>=<br>=                                                                                           | 7'h00;<br>7'h00;<br>7'h00;<br>7'h00;<br>7'h00;<br>7'h00;<br>7'h00;<br>7'h00;<br>1'FF;<br>18'h3FFFF;<br>1'b1;                                                                                                    |
| 61       HEX5,       // Seven Segment Digit 5         62       HEX6,       // Seven Segment Digit 6         63       HEX7,       // Seven Segment Digit 7         1       Open Existing       64       ////////////////////////////////////                                                                                                    |               |                                         | 300<br>301<br>302<br>303<br>304<br>305<br>306<br>307<br>308<br>309<br>310<br>311<br>312<br>313                                                         | // Tur<br>assign<br>assign<br>assign<br>assign<br>assign<br>assign<br>assign<br>assign<br>assign<br>assign                                                                                                    | n on all d<br>HEXO<br>HEX1<br>HEX2<br>HEX3<br>HEX4<br>HEX5<br>HEX6<br>HEX7<br>LEDG =<br>LEDR<br>LCD_ON<br>LCD_BLON                                                                                             | isplay<br>=<br>=<br>=<br>=<br>=<br>9'h<br>=<br>=                                                                                           | 7'h00;<br>7'h00;<br>7'h00;<br>7'h00;<br>7'h00;<br>7'h00;<br>7'h00;<br>7'h00;<br>11FF;<br>18'h3FFFF;<br>1'b1;<br>1'b1;                                                                                                    |
| System & Processing & Extra Info & Info & Warning & Critical Warning & Error & Suppressed & Flag /                                                                                                    |               |                                         | 300<br>301<br>302<br>303<br>304<br>305<br>306<br>307<br>308<br>309<br>310<br>311<br>312<br>313<br>314                                                  | // Tur<br>assign<br>assign<br>assign<br>assign<br>assign<br>assign<br>assign<br>assign<br>assign<br>assign<br>assign<br>assign                                                                                                    | n on all di<br>HEXO<br>HEX1<br>HEX2<br>HEX3<br>HEX4<br>HEX5<br>HEX6<br>HEX7<br>LEDG =<br>LEDR<br>LCD_ON<br>LCD_BLON<br>inout por                                                                               | isplay<br>=<br>=<br>=<br>=<br>=<br>9'h<br>=<br>=<br>=                                                                                      | 7'h00;<br>7'h00;<br>7'h00;<br>7'h00;<br>7'h00;<br>7'h00;<br>7'h00;<br>7'h00;<br>11FF;<br>18'h3FFFF;<br>1'b1;<br>1'b1;                                                                                                    |
| 61       HEX5,       // Seven Segment Digit 5         62       HEX6,       // Seven Segment Digit 6         63       HEX7,       // Seven Segment Digit 7         0 pen Existing       64       ////////////////////////////////////                                                                                                    | [Ln 1, Co     | 1 1 <b>1</b>                            | 300<br>301<br>302<br>303<br>304<br>305<br>306<br>307<br>308<br>309<br>310<br>311<br>312<br>313<br>314<br>315                                           | // Tur<br>assign<br>assign<br>assign<br>assign<br>assign<br>assign<br>assign<br>assign<br>assign<br>assign<br>assign<br>assign<br>assign                                                                                                    | n on all d:<br>HEXO<br>HEX1<br>HEX2<br>HEX3<br>HEX4<br>HEX5<br>HEX6<br>HEX7<br>LEDG =<br>LEDR<br>LCD_ON<br>LCD_BLON<br>inout port<br>DRAM_DQ                                                                   | isplay<br>=<br>=<br>=<br>=<br>=<br>=<br>9'h<br>=<br>=<br>=<br>=<br>=                                                                       | 7'h00;<br>7'h00;<br>7'h00;<br>7'h00;<br>7'h00;<br>7'h00;<br>7'h00;<br>7'h00;<br>11FF;<br>18'h3FFFF;<br>1'b1;<br>1'b1;<br>1'b1;<br>1'b1;                                                                                                    |
| 61       HEX5,       // Seven Segment Digit 5         62       HEX5,       // Seven Segment Digit 6         63       HEX7,       // Seven Segment Digit 7         1       Open Existing       64       ////////////////////////////////////                                                                                                    | <br>[Ln 1, Co | 1 [%p⇒11→                               | 300<br>301<br>302<br>303<br>304<br>305<br>306<br>307<br>308<br>309<br>310<br>311<br>312<br>313<br>314<br>315<br>316                                    | // Tur<br>assign<br>assign<br>assign<br>assign<br>assign<br>assign<br>assign<br>assign<br>assign<br>assign<br>assign<br>assign<br>assign<br>assign<br>assign                                                                                                    | n on all d:<br>HEXO<br>HEX1<br>HEX2<br>HEX3<br>HEX4<br>HEX5<br>HEX6<br>HEX7<br>LEDG =<br>LEDR<br>LCD_ON<br>LCD_BLON<br>inout port<br>DRAM_DQ<br>FL_DQ                                                          | isplay<br>=<br>=<br>=<br>=<br>=<br>9'h<br>=<br>=<br>=<br>=<br>=<br>=<br>=<br>=<br>=<br>=<br>=<br>=<br>=<br>=<br>=<br>=<br>=<br>=<br>=      | 7'h00;<br>7'h00;<br>7'h00;<br>7'h00;<br>7'h00;<br>7'h00;<br>7'h00;<br>7'h00;<br>11FF;<br>18'h3FFFF;<br>1'b1;<br>1'b1;<br>1'b1;<br>1'b1;<br>1'b1;<br>1'b1;                                                                                                    |
| 61       HEX5,       // Seven Segment Digit 5         62       HEX5,       // Seven Segment Digit 6         63       HEX7,       // Seven Segment Digit 7         64       ////////////////////////////////////                                                                                                    | <br>[Ln 1, Co |                                         | 300<br>301<br>302<br>303<br>304<br>305<br>306<br>307<br>308<br>309<br>310<br>311<br>312<br>313<br>314<br>315<br>316<br>317                             | <pre>// Tur<br/>assign<br/>assign<br/>assign<br/>assign<br/>assign<br/>assign<br/>assign<br/>assign<br/>assign<br/>assign<br/>assign<br/>assign<br/>assign<br/>assign<br/>assign<br/>assign<br/>assign<br/>assign</pre>                                                                                                    | n on all d:<br>HEXO<br>HEX1<br>HEX2<br>HEX3<br>HEX4<br>HEX5<br>HEX6<br>HEX7<br>LEDG =<br>LEDR<br>LCD_ON<br>LCD_BLON<br>inout port<br>DRAM_DQ<br>FL_DQ<br>SRAM_DQ                                               | isplay<br>=<br>=<br>=<br>=<br>=<br>9'h<br>=<br>=<br>=<br>=<br>=<br>=<br>=<br>=<br>=<br>=<br>=<br>=<br>=<br>=<br>=<br>=<br>=<br>=<br>=      | 7'h00;<br>7'h00;<br>7'h00;<br>7'h00;<br>7'h00;<br>7'h00;<br>7'h00;<br>7'h00;<br>11FF;<br>18'h3FFFF;<br>1'b1;<br>1'b1;<br>1'b1;<br>1'b1;<br>1'b1;<br>1'b1;<br>1'b1;<br>16'hzzzz;                                                                                                    |
| 61       HEX5,       // Seven Segment Digit 6         Create Design       62       HEX5,       // Seven Segment Digit 6         Create Newl       63       HEX7,       // Seven Segment Digit 7         Depe Existing       64       ////////////////////////////////////                                                                                                    | <br>[Ln 1, Co |                                         | 300<br>301<br>302<br>303<br>304<br>305<br>306<br>307<br>308<br>309<br>310<br>311<br>312<br>313<br>314<br>315<br>316<br>317<br>318                      | <pre>// Tur<br/>assign<br/>assign<br/>assign<br/>assign<br/>assign<br/>assign<br/>assign<br/>assign<br/>assign<br/>assign<br/>assign<br/>assign<br/>assign<br/>assign<br/>assign<br/>assign<br/>assign<br/>assign<br/>assign<br/>assign<br/>assign</pre>                                                                                                    | n on all d:<br>HEXO<br>HEX1<br>HEX2<br>HEX3<br>HEX4<br>HEX5<br>HEX6<br>HEX7<br>LEDG =<br>LEDR<br>LCD_ON<br>LCD_BLON<br>inout port<br>DRAM_DQ<br>FL_DQ<br>SRAM_DQ<br>OTG_DATA                                   | isplay<br>=<br>=<br>=<br>=<br>=<br>9'h<br>=<br>=<br>=<br>=<br>=<br>=<br>=<br>=<br>=<br>=<br>=<br>=<br>=<br>=<br>=<br>=<br>=<br>=<br>=      | 7'h00;<br>7'h00;<br>7'h00;<br>7'h00;<br>7'h00;<br>7'h00;<br>7'h00;<br>7'h00;<br>11FF;<br>18'h3FFFF;<br>1'b1;<br>1'b1;<br>1'b1;<br>1'b1;<br>1'b1;<br>1'b1;<br>1'b1;<br>16'hzzzz;<br>16'hzzzz;                                                                                          |
| 61       HEX5,       // Seven Segment Digit 6         Create New1       62       HEX5,       // Seven Segment Digit 6         Create New1       63       HEX7,       // Seven Segment Digit 7         Open Existin:       64       ////////////////////////////////////                                                                                                    | <br>[Ln 1, Co |                                         | 300<br>301<br>302<br>303<br>304<br>305<br>306<br>307<br>308<br>309<br>310<br>311<br>312<br>313<br>314<br>315<br>316<br>317<br>318<br>319               | <pre>// Tur<br/>assign<br/>assign<br/>assi</pre> | n on all d:<br>HEXO<br>HEX1<br>HEX2<br>HEX3<br>HEX4<br>HEX5<br>HEX6<br>HEX7<br>LEDG =<br>LEDR<br>LCD_ON<br>LCD_BLON<br>inout port<br>DRAM_DQ<br>FL_DQ<br>SRAM_DQ<br>OTG_DATA<br>CD_DATA                        | isplay<br>=<br>=<br>=<br>=<br>=<br>9'h<br>=<br>=<br>=<br>=<br>=<br>=<br>=<br>=<br>=<br>=<br>=                                              | 7'h00;<br>7'h00;<br>7'h00;<br>7'h00;<br>7'h00;<br>7'h00;<br>7'h00;<br>7'h00;<br>11FF;<br>18'h3FFFF;<br>1'b1;<br>1'b1;<br>1'b1;<br>1'b1;<br>1'b1;<br>1'b1;<br>1'b1;<br>1'b1;<br>16'hzzzz;<br>16'hzzzz;<br>16'hzzzz;                                                                    |
| System Processing     Create Design     61     HEXS,        HEXS,        HEXS,        Create Newl        Create Newl        Create Newl        Create Newl        Create Newl </th <th><br/>[Ln 1, Co</th> <th></th> <th>300<br/>301<br/>302<br/>303<br/>304<br/>305<br/>306<br/>307<br/>308<br/>309<br/>310<br/>311<br/>312<br/>313<br/>314<br/>315<br/>316<br/>317<br/>318<br/>319<br/>320<br/>321</th> <th><pre>// Tur<br/>assign<br/>assign<br/>assi</pre></th> <th>n on all d:<br/>HEXO<br/>HEX1<br/>HEX2<br/>HEX3<br/>HEX4<br/>HEX5<br/>HEX6<br/>HEX7<br/>LEDG =<br/>LEDR<br/>LCD_ON<br/>LCD_BLON<br/>inout port<br/>DRAM_DQ<br/>FL_DQ<br/>SRAM_DQ<br/>OTG_DATA<br/>LCD_DATA<br/>SD_DAT<br/>J2C_SDAT</th> <th>isplay<br/>=<br/>=<br/>=<br/>=<br/>=<br/>=<br/>9'h<br/>=<br/>=<br/>=<br/>=<br/>=<br/>=<br/>=<br/>=<br/>=<br/>=<br/>=<br/>=<br/>=<br/>=<br/>=<br/>=<br/>=<br/>=<br/>=</th> <th><pre>7'h00;<br/>7'h00;<br/>7'h00;<br/>7'h00;<br/>7'h00;<br/>7'h00;<br/>7'h00;<br/>7'h00;<br/>7'h00;<br/>11FF;<br/>18'h3FFFF;<br/>1'b1;<br/>1'b1;<br/>1'b1;<br/>1'b1;<br/>1'b1;<br/>1'b1;<br/>16'hzzzz;<br/>8'hzz;<br/>16'hzzzz;<br/>16'hzzzz;<br/>16'hzzzz;<br/>1'bz;<br/>1'bz;</pre></th> | <br>[Ln 1, Co |                                         | 300<br>301<br>302<br>303<br>304<br>305<br>306<br>307<br>308<br>309<br>310<br>311<br>312<br>313<br>314<br>315<br>316<br>317<br>318<br>319<br>320<br>321 | <pre>// Tur<br/>assign<br/>assign<br/>assi</pre> | n on all d:<br>HEXO<br>HEX1<br>HEX2<br>HEX3<br>HEX4<br>HEX5<br>HEX6<br>HEX7<br>LEDG =<br>LEDR<br>LCD_ON<br>LCD_BLON<br>inout port<br>DRAM_DQ<br>FL_DQ<br>SRAM_DQ<br>OTG_DATA<br>LCD_DATA<br>SD_DAT<br>J2C_SDAT | isplay<br>=<br>=<br>=<br>=<br>=<br>=<br>9'h<br>=<br>=<br>=<br>=<br>=<br>=<br>=<br>=<br>=<br>=<br>=<br>=<br>=<br>=<br>=<br>=<br>=<br>=<br>= | <pre>7'h00;<br/>7'h00;<br/>7'h00;<br/>7'h00;<br/>7'h00;<br/>7'h00;<br/>7'h00;<br/>7'h00;<br/>7'h00;<br/>11FF;<br/>18'h3FFFF;<br/>1'b1;<br/>1'b1;<br/>1'b1;<br/>1'b1;<br/>1'b1;<br/>1'b1;<br/>16'hzzzz;<br/>8'hzz;<br/>16'hzzzz;<br/>16'hzzzz;<br/>16'hzzzz;<br/>1'bz;<br/>1'bz;</pre> |

assign AUD\_ADCLRCK =

assign AUD DACLRCK =

assign

assign GPIO O

assign GPIO 1

AUD BCLK

1'bz;

1'bz;

1'bz;

=

36'hzzzzzzz;

36'hzzzzzzz;

19

323

324

325

326

327

328

## Build your own computer...

## Connecting modules to build complex machines

- Modularity is essential to the success of large designs
- A Verilog module may contain submodules that are "wired together"
- High-level primitives enable direct synthesis of behavioral descriptions (functions such as additions, subtractions, shifts (<< and >>), etc.

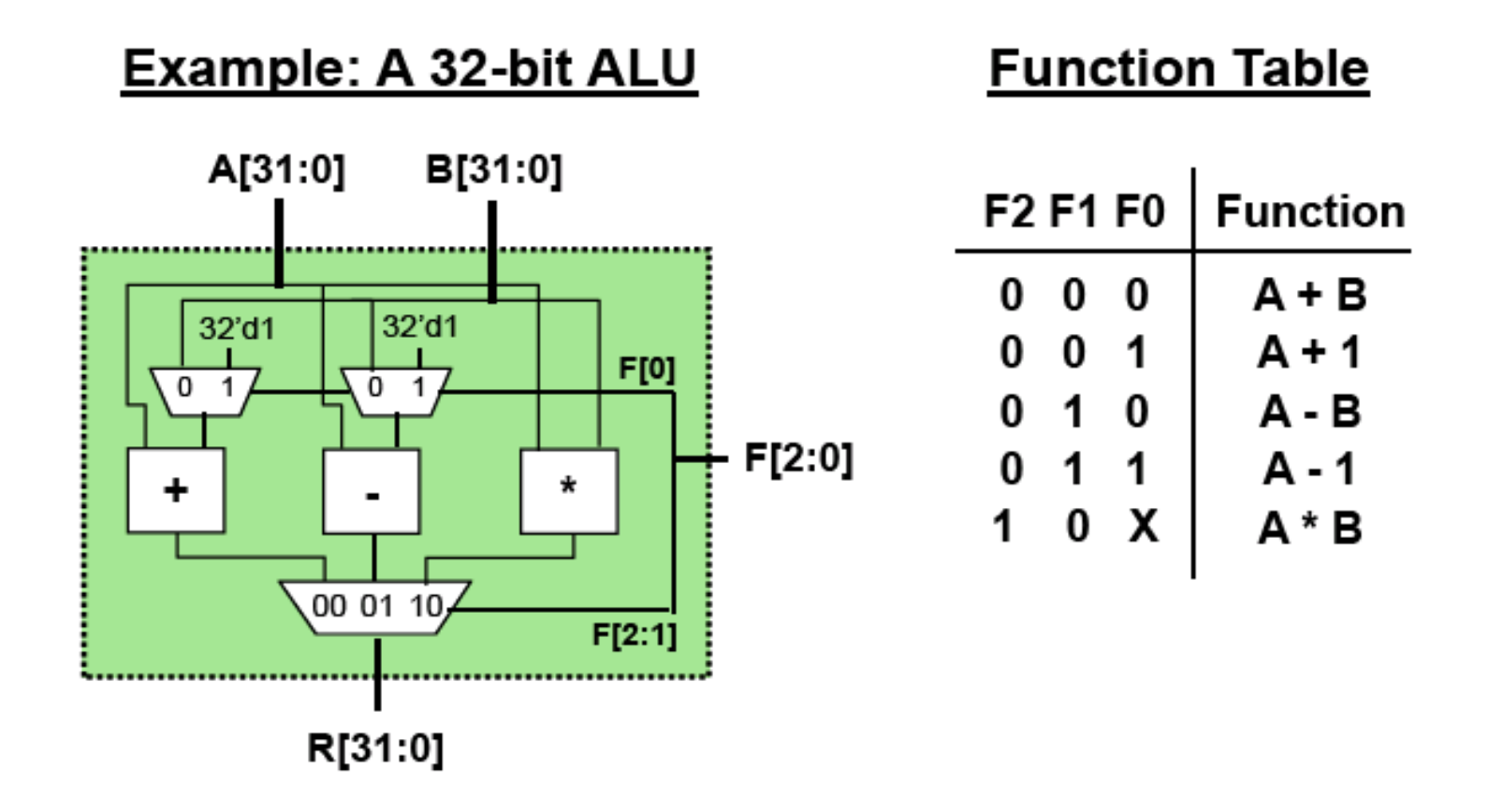

## Modules

#### 2-to-1 MUX

```
module mux32two(i0,i1,sel,out);
input [31:0] i0,i1;
input sel;
output [31:0] out;
assign out = sel ? i1 : 10;
endmodule
```

#### 3-to-1 MUX

```
module mux32three(i0,i1,i2,sel,out);
input [31:0] i0,i1,i2;
input [1:0] sel;
output [31:0] out;
reg [31:0] out;
always @ (i0 or i1 or i2 or sel)
begin
    case (sel)
    2'b00: out = 10;
    2'b01: out = 11;
    2'b10: out = 12;
    default: out = 32'bx;
    endcase
end
endmodule
```

| 32-bit Adder                                                                       | 32-bit Subtracter                                                                    | 16-bit Multiplier                                                                              |
|------------------------------------------------------------------------------------|--------------------------------------------------------------------------------------|------------------------------------------------------------------------------------------------|
| <pre>module add32(10,11,sum);<br/>input [31:0] 10,11;<br/>output [31:0] sum;</pre> | <pre>module sub32(10,11,diff);<br/>input [31:0] 10,11;<br/>output [31:0] diff;</pre> | <pre>module mul16(10,11,prod);<br/>input [15:0] 10,11;<br/>output [31:0] prod;</pre>           |
| assign sum = $10 + 11;$                                                            | assign diff = 10 - 11;                                                               | <pre>// this is a magnitude multiplier // signed arithmetic later assign prod = 10 * 11;</pre> |
| endmodule                                                                          | endmodule                                                                            | endmodule                                                                                      |

## Top-Level: connect the modules

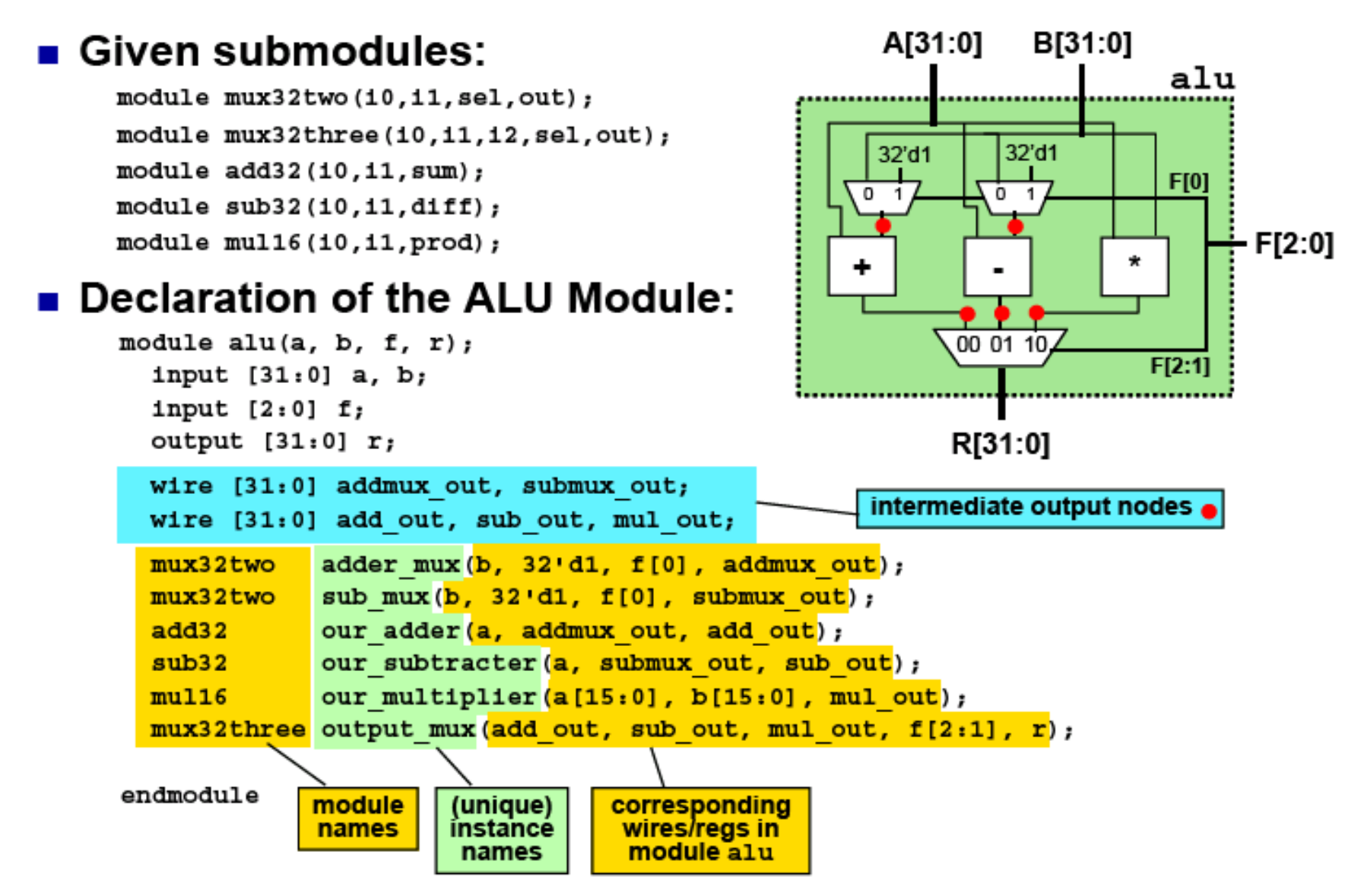

## Example: A simple counter

Do you know a simple way to count 10 ns pulses? Lots of them?

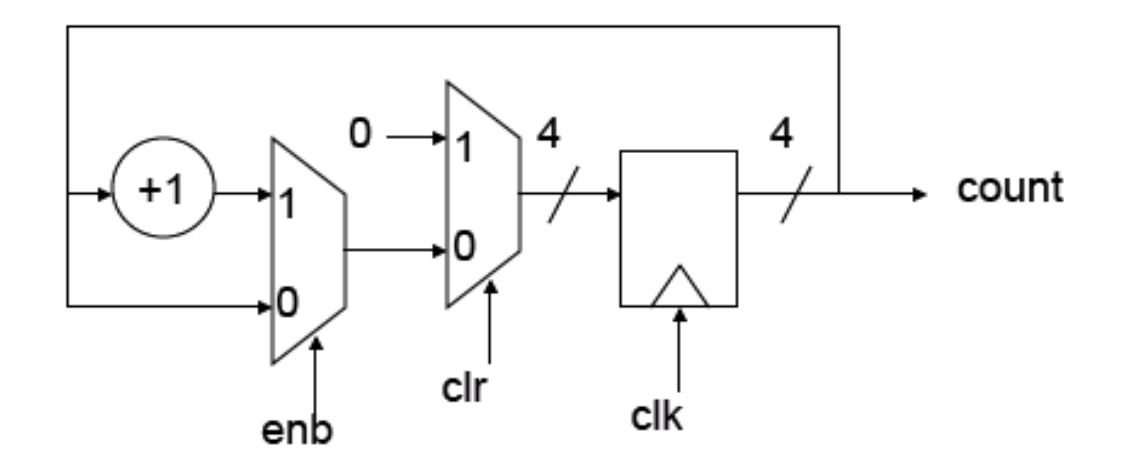

## **Tools - Simulation**

#### Quartus II

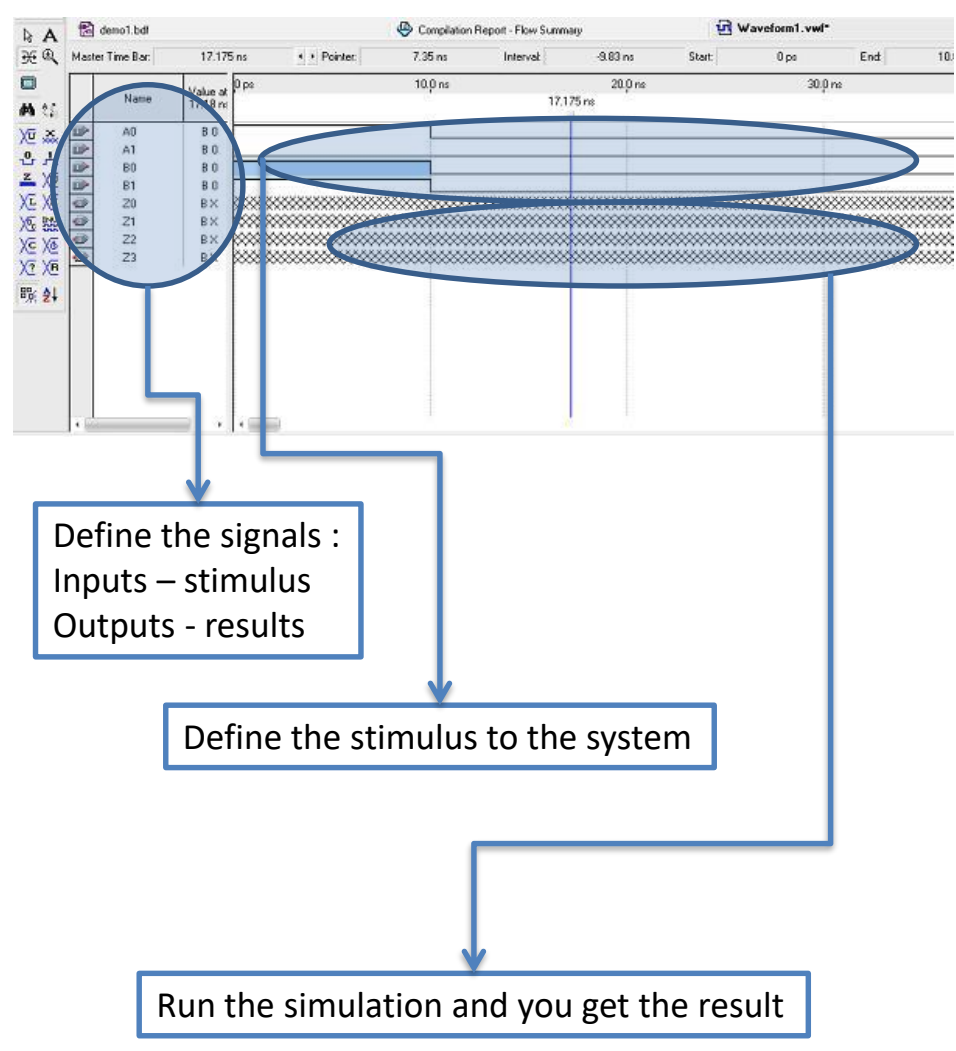

## **Tools – Measurement instruments**

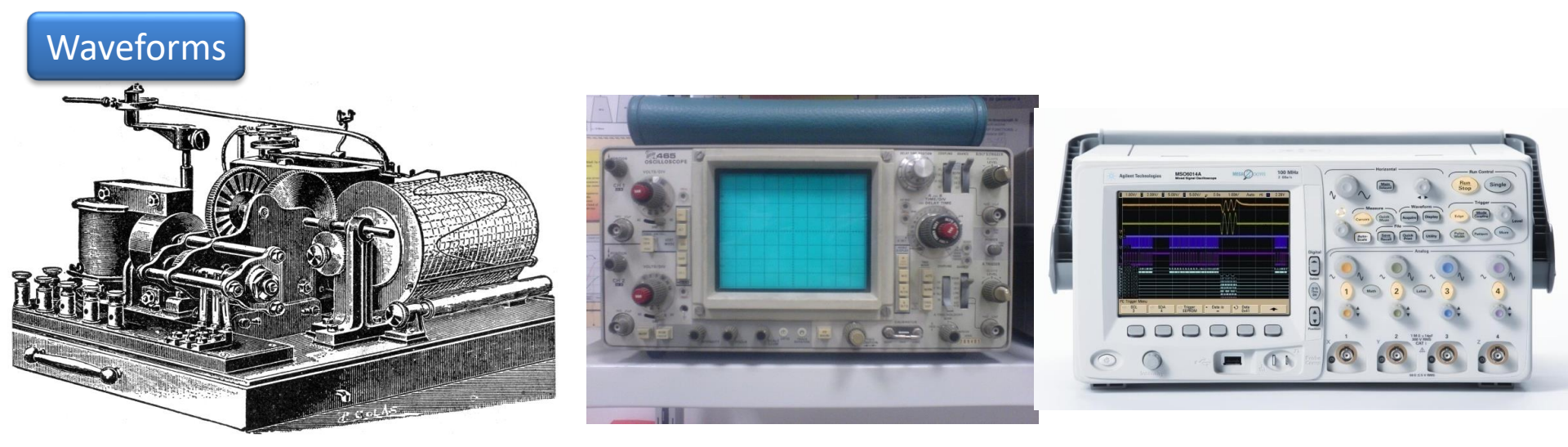

#### Logic Levels

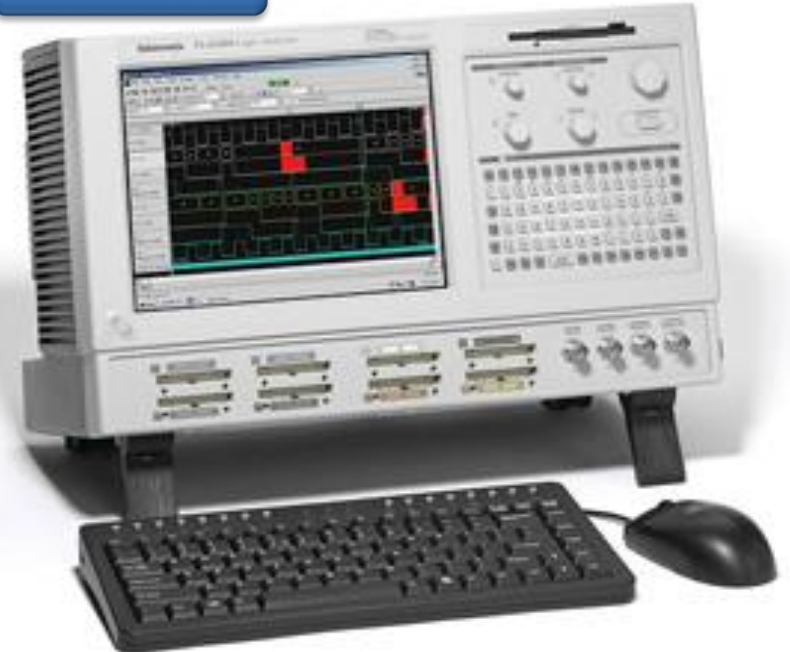

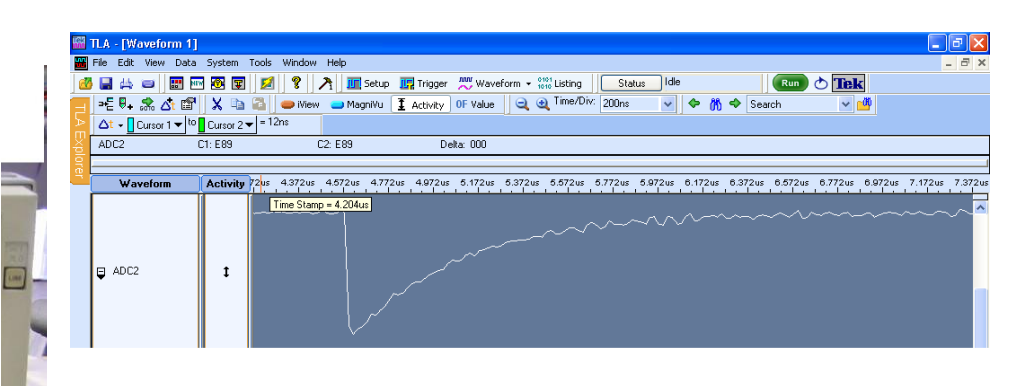

## Tools – Internal Logic Analyser

Signal-TAP embedded Logic Analyser

Quartus II Handbook Version 9.0 Volume 3: Verification 14. Design Debugging Using the SignalTap II Embedded Logic Analyzer

| 🏶 Quartus II - C:/Documents a                         | nd Settings/LIP/De     | sktop/Alt                                                         | era/DE2_o                         | demonstrat     | tions/ | DE2_SD_                           |
|-------------------------------------------------------|------------------------|-------------------------------------------------------------------|-----------------------------------|----------------|--------|-----------------------------------|
| File Edit View Project Assignmen                      | its Processing Tools   | Window                                                            | Help                              |                |        |                                   |
| 🛛 🗅 🖬 🖬 👩 🖓 🕹 🕹 🖬 🛾                                   | <mark>ໄມ ດ   </mark> P | un E <u>D</u> A Sim                                               | ulation Tool                      |                | •      | 1 🥝 🦁                             |
| Project Navigator 🛁 🔺 🗙                               | R                      | tun <u>E</u> DA Timi                                              | ing Analysis                      | Tool           |        |                                   |
| Entity                                                | 1985 L                 | aunch Desig                                                       | jn Space E <u>x</u> p             | lorer          |        |                                   |
| Cyclone II: EP2C35F672C6     使    DE2 SD Card      提面 | <u>v</u> 1             | jmeQuest Ti                                                       | iming Analyz                      | er             |        |                                   |
|                                                       |                        | dvisors                                                           |                                   |                | •      |                                   |
|                                                       | ↓Upgr; M               | : <u>hi</u> p Planner<br>)esign Partiti<br>Jetlist <u>V</u> iewer | (Floorplan a<br>ion Planner<br>rs | nd Chip Editor | )<br>• | tware<br>et Subscrij<br>ee 30-day |
|                                                       | s 🔊                    | ignalTap II l                                                     | Logic A <u>n</u> alyzi            | er             |        |                                   |
|                                                       | en I                   | n-System Me                                                       | emor <u>y</u> Conte               | nt Editor      |        |                                   |
|                                                       | <b>E</b> 1             | ogic Analyze                                                      | er Interface                      | Edito <u>r</u> |        |                                   |
|                                                       | 🧟 I                    | n-System So                                                       | ources and P                      | robes Editor   |        |                                   |
|                                                       | 5                      | ignalProbe P                                                      | Pins                              |                |        |                                   |
| <u>≜</u> ∎₽                                           | 🧶 <u>P</u>             | rogrammer                                                         |                                   |                |        |                                   |

## Tools – Internal Logic Analyser

| 🖪 Quartus II - C:/Documents and Settings/LIP/Desktop/Altera/DE2_demonstrations/DE2_SD_Card_Audio/DE2_SD_Card_Audio - DE2_SD_Card_Audio - [stp1.stp]                                                                                                    | 3                                            |
|----------------------------------------------------------------------------------------------------|----------------------------------------------|
| File Edit View Project Processing Tools Window                                                                                                    |                                              |
| 📴 🍬 🔊 🔳 🕅 Invalid JTAG configuration 🛛 🚽 🧍 🗼 🔂 🕹 🕂 🔶 🎯                                                                                                    |                                              |
| Instance Manager: No levice is selected ?<br>Instance Manager: No device is selected ?<br>Instance Manager: No device is selected ?<br>Instance Manager: No device is selected ?<br>Instance Manager: No device is selected ?<br>Instance Manager: No device is selected ?<br>Hardware: Disabled Setup<br>Device Manager: No device is selected ?<br>Hardware: Disabled Setup<br>Device Manager: Disabled Setup<br>Device Manager: Disabled Setup<br>Hardware: Disabled Setup<br>Hardware: Disabled Setup<br>Device Manager: Setup<br>Hardware: Disabled Setup<br>Device Manager: Setup<br>Hardware: Disabled Setup<br>Hardware: Disabled |                                              |
| SOF Manager: 📩 🗍                                                                                                    |                                              |
| auto_signature       Signal Configuration:         Node       Data Enable         Trigger Enable       Trigger Conditions         Double-click to add nodes       0         Double-click to add nodes       Signal Configuration:         Double-click to add nodes       Segmented:         Segmented:       2 64 sample segments         Image: Trigger Conditions       Trigger conditions         Trigger conditions       Trigger conditions         Trigger flow control:       Sequential         Trigger flow control:       Sequential         Trigger conditions:       Trigger position:         P Data in Stope       Main                                                                                                    | Clock<br>definition<br>Trigger<br>definition |
|                                                                                                    | The signal                                   |
| R auto_signaltap_0                                                                                                    |                                              |
| or Help, press F1                                                                                                    | see"                                         |

## Tools – Internal Logic Analyser

## The logic analyser will collect data from the registers and output it through the JTAG programming interface

| DAC_AD               | C.v                    | စ် DE2_             | Default.v          | •            | 12C_AV_C    | onfig.v                                                     |                        | tri stp1.stp             |                   |             |                               |  |  |
|----------------------|------------------------|---------------------|--------------------|--------------|-------------|-------------------------------------------------------------|------------------------|--------------------------|-------------------|-------------|-------------------------------|--|--|
| Instance Manager: 🍡  | 🔛 🔳 🔛 Invalid          | IJTAG configuration | Q                  |              |             |                                                             | ×                      | JTAG Chain Configuration | No device is sele | ected       | ×                             |  |  |
| Instance             | Status                 | Incremental Co      | mpilation LEs: 587 | Memory: 4352 | M512: 0     | M4K: 1                                                      | MRAI                   | Unduran Disabled         |                   | Solup       | 1                             |  |  |
| 🛃 auto_signaltap_0   | Not running            |                     | 587 cells          | 4352 bits    | 0 blocks    | 1 blocks                                                    | 0 blc                  | Hardware: Disabled       |                   |             | ··                            |  |  |
|                      |                        |                     |                    |              |             |                                                             |                        | Device: None Detec       | ted               | 👻 🚽 Scan Ch | ain                           |  |  |
| <                    |                        |                     | Ш                  |              |             |                                                             | >                      | >> SOF Manager: 🍶        | » Ú               |             |                               |  |  |
| log: 2009/02/16 02:0 | 03:58 #36              |                     |                    |              | click t     | o insert time bar                                           | r                      |                          |                   |             |                               |  |  |
| Type Alias           | Name                   | -16 -14 -12         | -10 -8             | -6 -4        | -2          | 0 .                                                         | 2                      | 4 6                      | 8 10              | 12 14       | . 16                          |  |  |
| ±                    | .C_ADC:u4 AUD_outR     |                     |                    | F6           | 9Dh         |                                                             |                        | X                        | F6BDh             |             |                               |  |  |
| ter LE               | DR                     |                     |                    | (            | )F69Dh      |                                                             |                        |                          | X                 | 0F6BDh      |                               |  |  |
| <                    | 101                    |                     |                    |              |             |                                                             |                        |                          |                   |             | >                             |  |  |
| Data 🔬 setu          |                        |                     |                    |              |             |                                                             |                        |                          |                   |             |                               |  |  |
| Hierarchy Display:   |                        |                     |                    | ×            | 🔽 Data Log: | <b>b</b>                                                    |                        |                          |                   |             | ×                             |  |  |
| DE2_Defau            | ult<br>_DAC_ADC:u4<br> |                     |                    |              |             | log: 2009/0     log: 2009/0     log: 2009/0     log: 2009/0 | 2/16 02:1<br>2/16 02:1 | 03:58 #21<br>03:58 #22   |                   |             | <ul><li>▲</li><li>▲</li></ul> |  |  |
| 衰 auto_signaltap_0   |                        |                     |                    |              |             |                                                             |                        |                          |                   |             |                               |  |  |

## Tools – Signal probe

Internal signals can be extracted to output pins and connected to na external logic analyser. Signals can be exchanged easily...

## SignalTap step by step

•Open DE2 default and compile it!

#### •Program DE2

#### •Tools→Signal TapII Logic Analyser

| <b>.</b>                                             |                                 |                                  |                             |                                                   |            |
|------------------------------------------------------|---------------------------------|----------------------------------|-----------------------------|---------------------------------------------------|------------|
| Quartus II - C:/Documents and Settings               | s/pedjor/Desktop/DE2_Defaul     | t/DE2_Default - DE2_Default - [s | p1.stp]                     |                                                   | _ L 🗗 🔀    |
| ile Edit View Project Processing Tools Wind          | dow                             |                                  |                             |                                                   |            |
| 🗃 📉 🔛 🔳 😢 Invalid JTAG configuratio                  | on 💽 🕄 👗 🛃 🗜                    | · 국 국 🔲 🔲                        |                             |                                                   |            |
| nstance Manager: 🛛 🍬 ⊳ 🔳 😢 <mark>Invalid JTAG</mark> | G configuration                 | 2                                |                             | × JTAG Chain Configuration: No device is selected | 2 ×        |
| nstance Status                                       | LEs: 0 Memory: 0                | )M512,MLAB: 0/0  M4K,M           | 9K: 75/105 M-RAM,M144K: 0/0 |                                                   |            |
| auto_signaltap_0 Not running                         | 0 cells 0 bit                   | s NA                             | NA NA                       | Hardware: Please Select                           | Setup      |
|                                                      |                                 |                                  |                             | Device: None Detected                             | Scan Chain |
|                                                      |                                 |                                  |                             |                                                   |            |
|                                                      |                                 |                                  |                             | SOF Manager: 💑 🕛 ]                                |            |
|                                                      |                                 |                                  |                             |                                                   |            |
| auto_signaltap_0                                     | Allow all changes               | <b></b>                          |                             | Signal Configuration:                             | ×          |
| Node Data En                                         | hable Trigger Enable Trigger Co | nditions                         |                             | Clock:                                            |            |
| Type Alias Name 0                                    | 0 1 M Basic                     | -                                |                             | Data                                              |            |
| Double-click to add hodes                            |                                 |                                  |                             | Sample depth: 128 - BAM tune: Auto                |            |
|                                                      |                                 |                                  |                             |                                                   |            |
|                                                      |                                 |                                  |                             | Segmented: 2 64 sample segments                   | <b>-</b>   |
|                                                      |                                 |                                  |                             | Storage qualifier                                 |            |
|                                                      |                                 |                                  |                             | Type: Straining Continuous                        | <b>-</b>   |
|                                                      |                                 |                                  |                             |                                                   |            |
|                                                      |                                 |                                  |                             | Input port:                                       |            |
|                                                      |                                 |                                  |                             | Record data discontinuities                       |            |
|                                                      |                                 |                                  |                             | Disable storage gualifier                         |            |
|                                                      |                                 |                                  |                             |                                                   |            |
|                                                      |                                 |                                  |                             |                                                   |            |
|                                                      |                                 |                                  |                             | Trigger                                           |            |
|                                                      |                                 |                                  |                             | Trigger flow control: Sequential                  |            |
| 🔉 Data 💹 Setup                                       |                                 |                                  |                             |                                                   |            |
| Hierarchy Display:                                   |                                 | ×                                | 🔲 Data Log: 🔤               |                                                   | ×          |
|                                                      |                                 |                                  | 💦 auto_signaltap_0          |                                                   |            |
|                                                      |                                 |                                  |                             |                                                   |            |
|                                                      |                                 |                                  |                             |                                                   |            |
|                                                      |                                 |                                  |                             |                                                   |            |
|                                                      |                                 |                                  |                             |                                                   |            |
| 🛃 auto_signaltap_U                                   |                                 |                                  |                             |                                                   |            |
| A ca ca > A custure                                  | a II - Crifforn                 | CulDecu 🕞 08-09                  |                             |                                                   |            |
| Contraction Contraction Contraction                  |                                 | C./D0C0                          |                             |                                                   |            |

#### •Setup the hardware (choose the USB blaster)

| 🖸 Quartus II - C:    | /Documents and S    | ettings/pedjo     | or/Desktop/D    | E2_Default/DE2   | _Default - DE2_Defa | ult - [stp1.stp*] |                  |   |                                      |                 |
|----------------------|---------------------|-------------------|-----------------|------------------|---------------------|-------------------|------------------|---|--------------------------------------|-----------------|
| File Edit View Pro   | oject Processing To | ols Window        |                 |                  |                     |                   |                  |   |                                      |                 |
| 📑 🍬 🔊 🔳              | 😢 Add nodes to th   | e current insta   | inc 💌 🕄 🛛       | s 🖻 🗄 🛨 💼        | *   🔳               |                   |                  |   |                                      |                 |
| Instance Manager:    | 🍬 🂫 🔳 🔛 🗛           | ld nodes to the c | urrent instance | 2                |                     |                   |                  | × | JTAG Chain Configuration: JTAG ready | ×               |
| Instance             | Status              |                   | LEs: 0          | Memory: 0        | M512,MLAB: 0/0      | M4K,M9K: 75/105   | M-RAM,M144K: 0/0 |   | Hardware: LICP Plaster (LICP 0)      |                 |
| 🛃 auto_signaltap_0   | Not running         |                   | 0 cells         | 0 bits           | NA                  | NA                | NA               |   | Hardware: USB-blaster [USB-0]        |                 |
|                      |                     |                   |                 |                  |                     |                   |                  |   | Device: @1: EP2C35 (0x020B40DD)      | ✓ Scan Chain    |
|                      |                     |                   |                 |                  |                     |                   |                  |   | >> SOF Manager: 🖾 🕕                  |                 |
| auto signatan 0      |                     |                   | 🚽 Allow all cha | nnes             | •                   |                   |                  |   | Junal Configuration:                 | ×               |
| aato_signatap_o      | ode                 | Data Enable       | Trigger Enable  | Trigger Conditi  | ons                 |                   |                  |   |                                      |                 |
| Type Alias           | Name                | 0                 | 0               | 1 V Basic        | •                   |                   |                  |   | Ulock: j                             |                 |
| Double-click to ad   | d nodes             | I                 |                 |                  |                     |                   |                  |   | Data                                 |                 |
|                      |                     |                   |                 |                  |                     |                   |                  |   | Sample depth: 128 - RAM type: Auto   | <b>T</b>        |
|                      |                     |                   |                 |                  |                     |                   |                  |   | Segmented: 2 64 sample segment       | s 🔻             |
|                      |                     |                   |                 |                  |                     |                   |                  |   | Storage gualifier                    |                 |
|                      |                     |                   |                 |                  |                     |                   |                  |   | Tupe:                                |                 |
|                      |                     |                   |                 |                  |                     |                   |                  |   |                                      |                 |
|                      |                     |                   |                 |                  |                     |                   |                  |   | Input port:                          |                 |
|                      |                     |                   |                 |                  |                     |                   |                  |   | Becord data discontinuities          |                 |
|                      |                     |                   |                 |                  |                     |                   |                  |   |                                      |                 |
|                      |                     |                   |                 |                  |                     |                   |                  |   | Disable storage qualiter             |                 |
|                      |                     |                   |                 |                  |                     |                   |                  |   |                                      |                 |
|                      |                     |                   |                 |                  |                     |                   |                  |   | Trigger                              |                 |
| 🔊 Data 🖾 So          |                     |                   |                 |                  |                     |                   |                  |   | Trigger flow control: Sequential     | <u> </u>        |
| Hierarchu Displau:   | (up                 |                   |                 |                  |                     | X E Data Log      | - Dal            |   |                                      | ×               |
| Therefore a company. |                     |                   |                 |                  |                     | auto_s            | ignaltap_0       |   |                                      |                 |
|                      |                     |                   |                 |                  |                     |                   |                  |   |                                      |                 |
|                      |                     |                   |                 |                  |                     |                   |                  |   |                                      |                 |
|                      |                     |                   |                 |                  |                     |                   |                  |   |                                      |                 |
|                      |                     |                   |                 |                  |                     |                   |                  |   |                                      |                 |
| Eor Help, press E1   | ,                   |                   |                 |                  |                     |                   |                  |   |                                      |                 |
| Potort               | 🔏 🙈 🔞 » 👩           | Ouartus II - C:   | /p [ 🌇 o        | uartus II - C:/D | Ouartus II - C·/D   | 08-09             | PCLD-T2          |   |                                      | مر الدريم (Lin4 |

#### •Define the clock

| ode Finder             |                                                     |        |
|------------------------|-----------------------------------------------------|--------|
| Named: *cont*          | Filter: Design Entry (all names) 🗨 Customize List 🧕 | OK     |
| _ook in:  IDE2_Default | ▼ Include subentities Stop                          | Cancel |
| Nodes Found:           | Selected Nodes:                                     |        |
| Name                   | Assignr 🔨 Name Assignment                           |        |
| 🐼 Cont                 | Unassic Unassigner                                  |        |
| 💿 Cont[0]              | Unassiç                                             |        |
| Dont[1]                | Unassiç                                             |        |
| Dont[2]                | Unassiç                                             |        |
| Cont[3]                | Unassig                                             |        |
| 🗈 Cont[4]              | Unassig                                             |        |
| 🗈 Cont[5]              | Unassiç >                                           |        |
| 🗈 Cont[6]              | Unassi,                                             |        |
| 🗈 Cont[7]              | Unassiç 💛                                           |        |
| 🗈 Cont[8]              | Unassig                                             |        |
| 🕑 Cont[9]              | Unassig 🛁                                           |        |
| 🕑 Cont[10]             | Unassig <<                                          |        |
| 🗈 Cont[11]             | Unassig                                             |        |
| 🗈 Cont[12]             | Unassig                                             |        |
| 🕑 Cont[13]             | Unassig                                             |        |
| 🗈 Cont[14]             | Unassig                                             |        |
| Cont[15]               | Unassi                                              |        |
| Cont[16]               | Unassi <mark>o</mark>                               |        |
| Cont[17]               |                                                     |        |
|                        |                                                     |        |

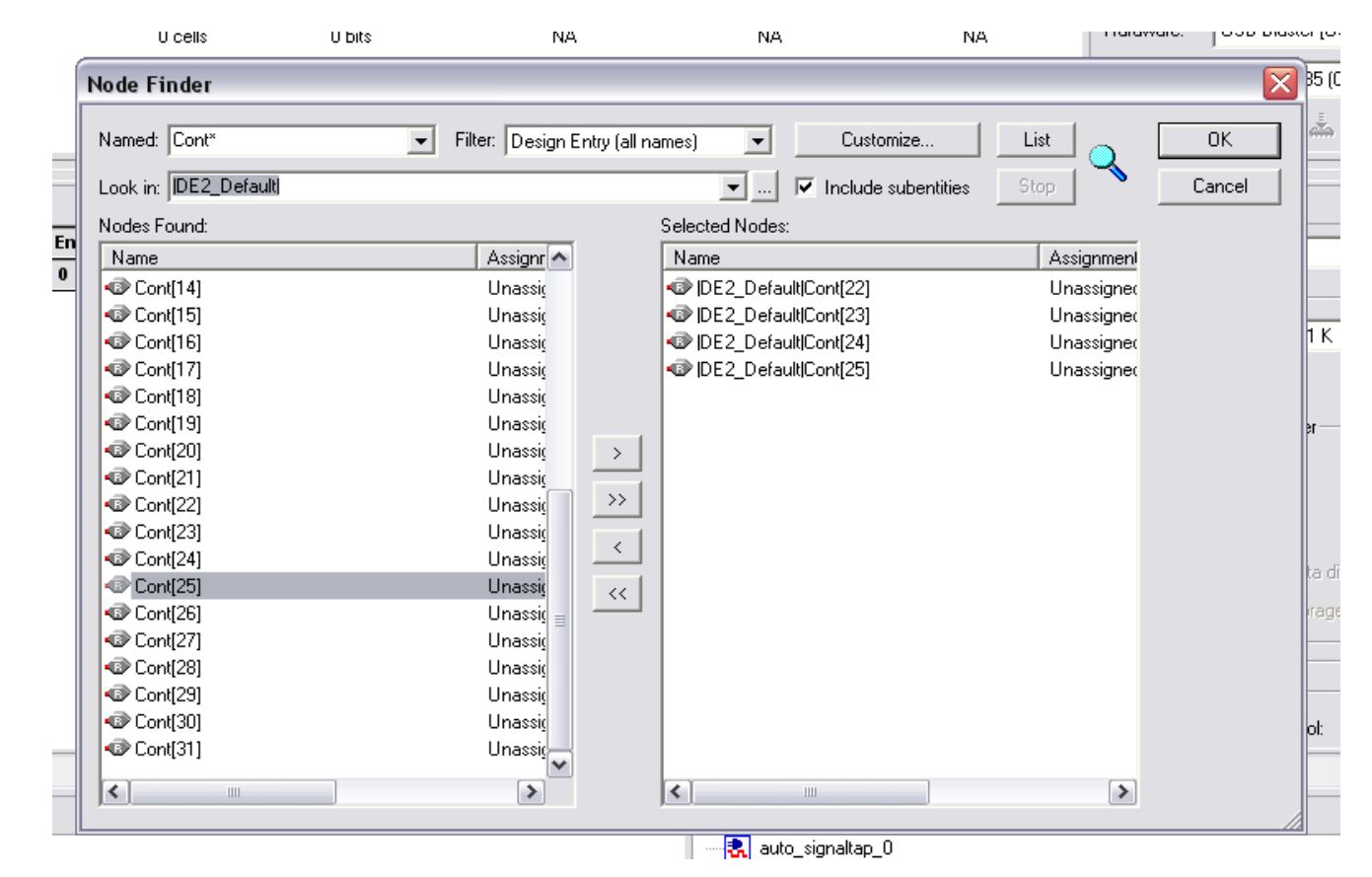

#### Choose the signals to observe. Choose Cont 25,24,23,22

Compile the project! You may need to save some files and answer some questions
Program the board

#### Run Analysis→Green (acquisition in progress, acquiring data

| 🖸 Quartus II - C:/Documents and Settings/pedjor/Desktop/DE2_Default/DE2_Default - DE2                                                                                                    | _Default - [stp1.stp*]                                                   |                                                                                                    |
|----------------------------------------------------------------------------------------------------|--------------------------------------------------------------------------|----------------------------------------------------------------------------------------------------|
| File Edit Ver rojec roccosing rods window                                                                                                    |                                                                          |                                                                                                    |
| Instance Manager:     >>     >>     Acquisition in progress     >>     >>     >>       Instance Manager:     >>     >>     >>     Acquisition in progress     [2]       Instance     Status     Es: 491     Memory: 4096     M512,MLAB: C       auto_sig teltap_0     Acquiring pre-trigger data     491 cells     4096 bits     0 bloc                                                                                                    | X<br>0/0   M4K,M9K: 77/105   M-RAM,M144K: 0/0  <br>cks 1 blocks 0 blocks | JTAG Chain Configuration:     JTAG ready     2) ×       Hardware:     USB-Blaster [USB-0]     Setup       Device:     Image: Image: |
| Г <u>г</u>                                                                                                    |                                                                          |                                                                                                    |
| Type [Alias]         Name         P         15         24         32         40           Cont(22)         Acquistion in progress         Cont(23)         Cont(24)         Cont(25)         Cont(25) | 40 56 64 72 8                                                            | u oo 96 104 112 120 128<br>                                                                                                    |
| Data 💭 Setup                                                                                                    |                                                                          |                                                                                                    |
| Hieratory Dispay.<br>- ♥ → DE2_Default<br>(a) auto_signaltap_0<br>For Help, press F1<br>(b) Start<br>(c) (D) (b) Quartus II - C:/D)<br>(c) Quartus II - C:/D)<br>(c) Quartus II - C:/D)<br>(c) Quartus II - C:/D)<br>(c) Quartus II - C:/D)<br>(c) Quartus II - C:/D)<br>(c) Quartus II - C:/D)<br>(c) Quartus II - C:/D)<br>(c) Quartus II - C:/D)                                                                                                    | - C:/D ) 28-09                                                           |                                                                                                    |
|                                                                                                    |                                                                          |                                                                                                    |
| Run Analysis (1 time)                                                                                                    | Run Analysis (d                                                          | continuous) Stop                                                                                                    |

## Finally: data!!

| <u>u</u> Quartus II - | Quartus II - C:/Documents and Settings/pedjor/Desktop/DE2_Default/DE2_Default - DE2_Default - [stp1.stp*] |                 |              |                |                 |                           |            |                         |              |                |    |  |  |  |
|-----------------------|----------------------------------------------------------------------------------------------------|-----------------|--------------|----------------|-----------------|---------------------------|------------|-------------------------|--------------|----------------|----|--|--|--|
| File Edit View        | Project Processing To                                                                                     | ols Window      |              |                |                 |                           |            |                         |              |                |    |  |  |  |
| 📑 🍬 🔊                 | 🔳 🔛 Ready to acquir                                                                                       | re 🔽 🏹          | 🎄 🕰 😓 🖶      |                |                 |                           |            |                         |              |                |    |  |  |  |
| Instance Manage       | er: 🛛 🍬 🌄 🔳 🔛 🖪 Re                                                                                        | eady to acquire | 2            |                | ×               | JTAG Chain Configuration: | JTAG ready | 2                       | ×            |                |    |  |  |  |
| Instance              | Status                                                                                                    | LEs: 491        | Memory: 4096 | M512,MLAB: 0/0 | M4K,M9K: 77/105 | M-RAM,M144K: 0/0          |            |                         |              |                | 1  |  |  |  |
| 🛃 auto_signaltap      | p_0 Not running                                                                                           | 491 cells       | 4096 bits    | 0 blocks       | 1 blocks        | 0 blocks                  |            | Hardware: USB-Blaster [ | JSB-0]       | Setup          | J  |  |  |  |
|                       |                                                                                                    |                 |              |                |                 |                           |            | Device: @1: EP2C35      | (0x020B40DD) | 👻 🛛 Scan Chain |    |  |  |  |
|                       |                                                                                                    |                 |              |                |                 |                           |            |                         |              |                | 1  |  |  |  |
|                       |                                                                                                    |                 |              |                |                 |                           |            | SOF Manager: 🚈          | » U          |                | ]  |  |  |  |
|                       |                                                                                                    |                 |              |                |                 |                           |            |                         |              |                |    |  |  |  |
| log: 2009/03/1        | 18 00:23:01 #0                                                                                            |                 |              |                | click           | to insert time bar        |            |                         |              |                |    |  |  |  |
| Type Alias            | Name                                                                                                    | -128 -120 -1    | 12 -104      | -96 -88        | -80 -72         | -64 -56                   | -48        | 3 -40 -32               | -24 -16      | -8             | .0 |  |  |  |
|                       | Cont[22]                                                                                                  |                 |              |                |                 |                           |            |                         |              |                | Ę  |  |  |  |
|                       | Cont[23]                                                                                                  |                 |              |                |                 |                           |            |                         |              |                |    |  |  |  |
|                       | Cont[24]                                                                                                  |                 |              |                |                 |                           |            |                         |              |                |    |  |  |  |
|                       | Cont[25]                                                                                                  |                 |              |                |                 |                           |            |                         |              |                |    |  |  |  |
|                       |                                                                                                    | •               |              |                |                 |                           |            |                         |              |                |    |  |  |  |

#### •Select the four signals;

#### •Edit→group

| log: 2 | 2009/03 | /18 00:23:01 #0 | click to insert time bar |                  |      |         |           |     |     |     |     |     |     |     |     |      |   |
|--------|---------|-----------------|--------------------------|------------------|------|---------|-----------|-----|-----|-----|-----|-----|-----|-----|-----|------|---|
| Туре   | Alias   | Name            | -128 -120                |                  | -104 | -96 -88 | -80       | -72 | -64 | -56 | -48 | -40 | -32 | -24 | -16 | -8   | ą |
| Ð      |         |                 | 5h )                     | <u>5h X 6h X</u> |      |         | <u>7h</u> |     |     |     |     | 8h  | X   |     | 9h  | and. |   |

#### Select the group

#### •Edit→Bus Display Format→Unsigned Line Chart

| log: | 2009/03 | /18 00:23:01 #0       |       |      |      |      | -   |      |     | click | to insert time | bar |     |     |     |     |                     |      |
|------|---------|-----------------------|-------|------|------|------|-----|------|-----|-------|----------------|-----|-----|-----|-----|-----|---------------------|------|
| Тур  | e Alias | Name                  | -128  | -120 | -112 | -104 | -96 | -88  | -80 | -72   | -64            | -56 | -48 | -40 | -32 | -24 | -16                 | -8 0 |
| •    |         | <b>⊪</b> - Cont[2225] | [<br> | ···· |      |      |     | ···· |     |       |                |     |     |     |     |     | · · · · · · · · · · |      |

#### •Unzoom

| log: 2009/03/18 00:23:01 #0 |       |                    | click to insert time bar |     |   |    |       |     |     |     |       |     |     |     |     |     |     |       |       |
|-----------------------------|-------|--------------------|--------------------------|-----|---|----|-------|-----|-----|-----|-------|-----|-----|-----|-----|-----|-----|-------|-------|
| Туре                        | Alias | Name               | -128                     | -64 | Q | 64 | . 128 | 192 | 256 | 320 | . 384 | 448 | 512 | 576 | 640 | 704 | 768 | . 832 | . 896 |
| Ð                           |       | <b></b> Cont[2225] |                          |     |   |    |       |     |     |     |       |     |     |     |     |     |     |       |       |

## Tools – Mega Wizard

| 🔇 Quartus II                                                                                                    |                                                                                                    |                                                                                                    |
|----------------------------------------------------------------------------------------------------|----------------------------------------------------------------------------------------------------|----------------------------------------------------------------------------------------------------|
| File Edit View Project Assignments Processing                                                                                                    | Tools Window Help                                                                                                    |                                                                                                    |
| Project Navigator<br>Entity<br>Compilation Hierarchy                                                                                                    | Run EDA Simulation Tool       Image: Comparison of the system of the system of the syste | MegaWizard Plug-In Manager [page 1]                                                                                                    |
| Hierarchy Files Posign Units Tasks Flow: Compilation Task // Compile Design Image: Second Second | Advisors       ▶         Image: Chip Planner (Floorplan and Chip Editor)       Image: Chip Planner (Floorplan and Chip Editor)         Image: Design Partition Planner       Netlist Viewers         Image: Netlist Viewers       ▶         Image: SignalTap II Logic Analyzer       ▶         Image: Content Editor       ▶         Image: Content Editor       ▶         Image: Content Edit                                                                                                    | The MegaWizard Plug-In Manager helps you create or modify<br>design files that contain custom variations of megafunctions.<br>Which action do you want to perform?<br>Create a new custom megafunction variation<br>Copy an existing custom megafunction variation<br>Copy an existing custom megafunction variation<br>Copyright (C) 1991-2009 Altera Corporation<br>Cancel < Back Next> Finish<br>View New Quartus II<br>Information |
| Starts the MegaWizard Plug-In Manager                                                                                                    | Warning $\lambda$ Critical Warning $\lambda$ Error $\lambda$ Supplin:                                                                                                    | ressed A Flag /                                                                                                    |

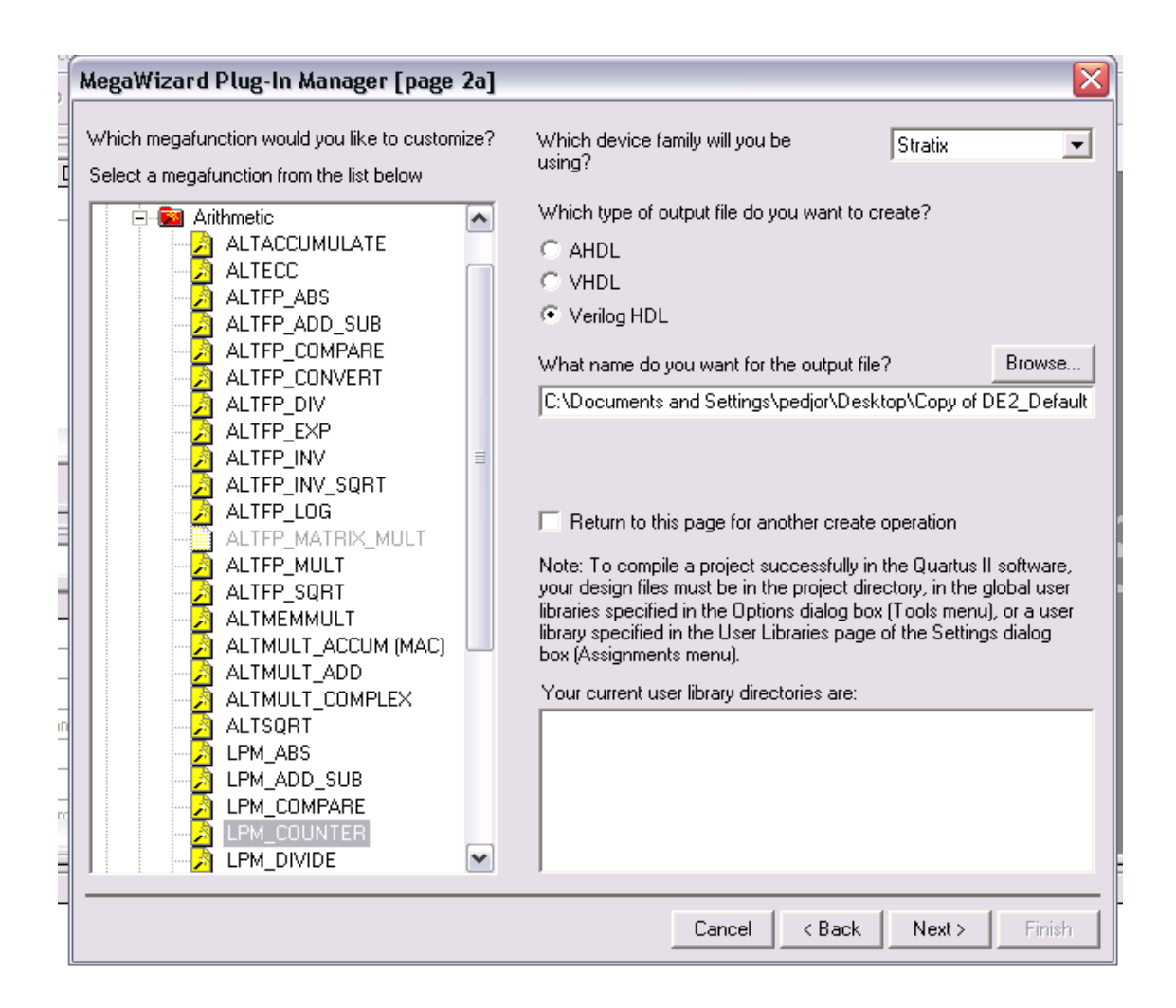

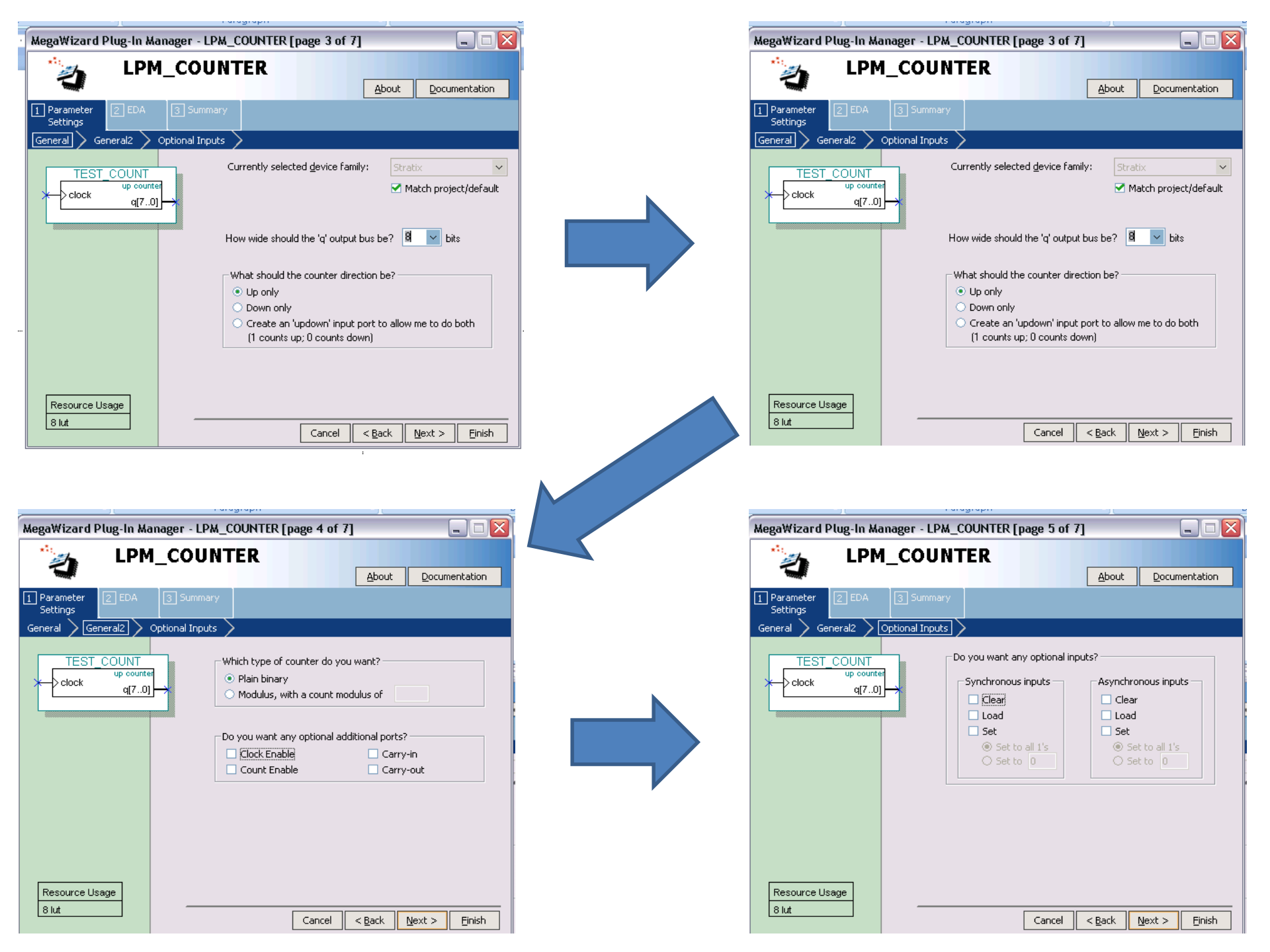

| MegaWizard Plug-In Manager - LPM COUNTER [page 6 of 7] EDA                                                                                                    | MegaWizard Plug-In Manager - 1 PM, COLINTER Enage 7 of 71 Summary                                                                                                    |
|----------------------------------------------------------------------------------------------------|----------------------------------------------------------------------------------------------------|
| LPM_COUNTER                                                                                                    | LPM_COUNTER                                                                                                    |
| About Documentation                                                                                                    | About       Documentation         Parameter       EDA       Summary         Settings       Turn on the files you wish to generate. A gray checkmark indicates a file that is automatically generated, and a red checkmark indicates a noptional file. Click files to be state of each checkbox is maintained in subsequent MegaWizard Plug-In Manager creates the selected files in the following directory:         C:\Documents and Settings\pedjor\Desktop\Copy of DE2_Default\         File       Description         If TEST_COUNT.v       Variation file         If EST_COUNT.v       Variation file         If EST_COUNT.inc       AHDL Include file |
| Timing and resource estimation         Generates a netlist for timing and resource estimation for this megafunction. If you are synthesizing your design with a third-party synthesis tool, using a timing and resource estimation netlist can allow for better design optimization.         Not all third-party synthesis tools support this feature - check with the tool vendor for complete support information.         Not all third-party synthesis tools support this feature - check with the tool vendor for complete support information.         Note: Netlist generation can be a time-intensive process. The size of the design and the speed of your system affect the time it takes for netlist generation to complete.         Generate netlist         8 lut         Cancel       Back       Next > | Resource Usage         8 lut                                                                                                    |

....

## Mega Wizard – What you get

| File Edit View Project Processing Tools Window                      |      |
|---------------------------------------------------------------------|------|
|                                                                     |      |
| 28 //Subscription Agreement, Altera MegaCore Function License       |      |
| 29 //Agreement, or other applicable license agreement, including,   |      |
| A 30 //without limitation, that your use is for the sole purpose of |      |
| 31 //programming logic devices manufactured by Altera and sold by   |      |
| 32 //Altera or its authorized distributors. Please refer to the     |      |
| 34                                                                  |      |
| 傳 35                                                                |      |
| 🚈 36 // synopsys translate off                                      |      |
| -7 37 `timescale 1 ps / 1 ps                                        |      |
| 🔸 38 // synopsys translate_on                                       |      |
| 39 ■module test (                                                   |      |
| 40 clock,                                                           |      |
| 41 q);                                                              |      |
|                                                                     |      |
| 43 input clock;                                                     |      |
| = 45                                                                |      |
| $\frac{10}{46}$ wire [7:0] sub wire0:                               |      |
| <pre>47 wire [7:0] q = sub wire0[7:0];</pre>                        |      |
| 48                                                                  | ľ    |
| 267 49 lpm_counter lpm_counter_component (                          | ľ    |
| ab/ 50 .clock (clock),                                              |      |
| 51 .q (sub_wireO),                                                  |      |
| 1 52 .aclr (1'b0),                                                  |      |
| $\rightarrow$ 53 .aload (1'b0),                                     |      |
| = 51 .aset (1'b0),                                                  |      |
| c = 56 .clk en (1'b1).                                              |      |
| = 57 .cnt en (1'b1),                                                |      |
| 58 .cout (),                                                        |      |
| 59 .data ((8(1'b0))),                                               |      |
| 60 .eq (),                                                          |      |
| 61 .sclr (1'b0),                                                    |      |
| 62 .sload (1'b0),                                                   |      |
| 63 .sset (1'b0),                                                    |      |
| 64 .updown (1'b1));                                                 |      |
| 65 deiparam                                                         |      |
|                                                                     |      |
| ).altera.com/up/pub/Tutorials/DE2/Digital_Logic/tut_lpms_verilog    | .pdf |

40

## Memories

## **Memories in Verilog**

- reg bit; // a single register
- reg [31:0] word; // a 32-bit register
- reg [31:0] array[15:0]; // 16 32-bit regs
- wire [31:0] read\_data,write\_data; wire [3:0] index;

// combinational (asynch) read
assign read\_data = array[index];

// clocked (synchronous) write
always @(posedge clock)
 array[index] <= write\_data;</pre>

#### **FIFOs** WIDTH WIDTH → dout din 🚽 FIFO — rd wr full 🗲 empty 1<<LOGSIZE → overflow locations resetclk · // a simple synchronous FIFO (first-in first-out) buffer // Parameters: LOGSIZE (parameter) FIFO has 1<<LOGSIZE elements // (parameter) each element has WIDTH bits 11 WIDTH // Donte-

| 11  | Ports:                  |                                                                 |
|-----|-------------------------|-----------------------------------------------------------------|
| 11  | c1k                     | (input) all actions triggered on rising edge                    |
| 11  | reset                   | (input) synchronously empties fifo                              |
| 11  | din                     | (input, WIDTH bits) data to be stored                           |
| 11  | wr                      | (input) when asserted, store new data                           |
| 11  | full                    | (output) asserted when FIFO is full                             |
| 11  | dout                    | (output, WIDTH bits) data read from FIFO                        |
| 11  | rd                      | (input) when asserted, removes first element                    |
| 11  | empty                   | (output) asserted when fifo is empty                            |
| 11  | overflow                | (output) asserted when WR but no room, cleared on next RD       |
| mod | <pre>ule fifo #(p</pre> | arameter LOGSIZE = 2, // default size is 4 elements             |
|     |                         | WIDTH = 4) // default width is 4 bits                           |
|     | (ir                     | nput clk,reset,wr,rd, input [WIDTH-1:0] din,                    |
|     | OL                      | <pre>itput full,empty,overflow, output [WIDTH-1:0] dout);</pre> |

---

## And finally... Microprocessors

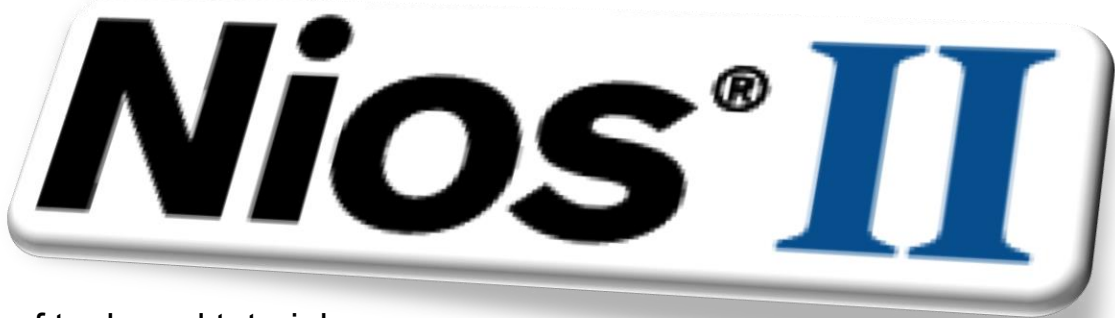

Lots of tools and tutorials... e.g. NIOS IDE (Integrated Development Environment) DE2 demonstrations

## Tools – SOPC builder

http://www.altera.com/education/demonstrations/sopc-builder/sopc-builder-demo.html

ftp://ftp.altera.com/up/pub/Tutorials/DE2/Computer\_Organization/tut\_sopc\_introduction\_verilog.pdf

The SOPC Builder is a tool used in conjuction with the Quartus II CAD software. It allows the user to easily create a system based on the Nios II processor, by simply selecting the desired functional units and specifying their parameters.

There are other choices of µ-processors to implements. E.g.: mi Operating systems can be used. E.g. µ-Clinux™

## The lab exercise

#### cronograph

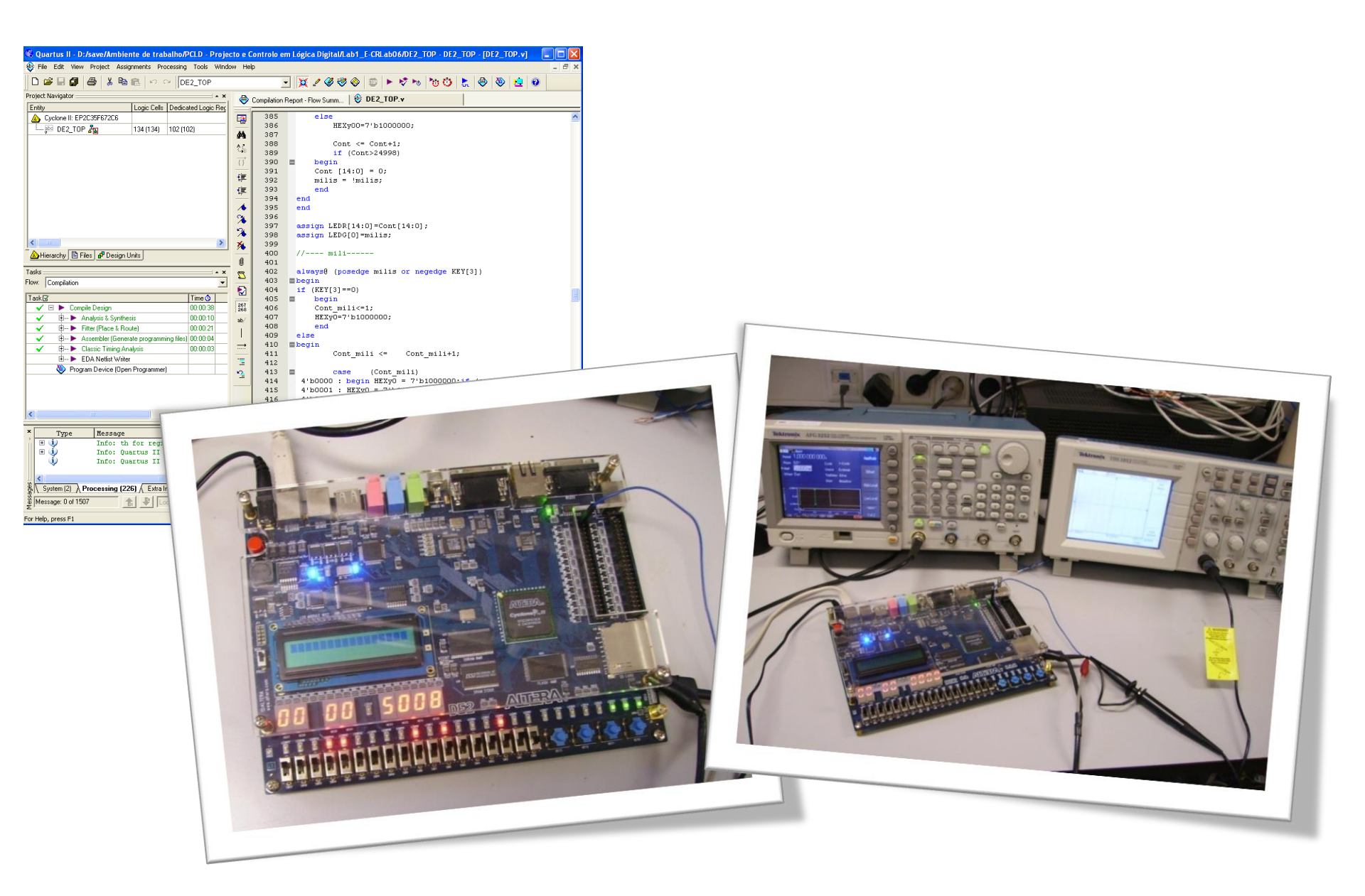

# \* \* \* \* \* \* \* \* \*

# \* \* \* \* \* \* \* \*

## SiPMs ...

## SiPM – Silicon PhotoMultiplier

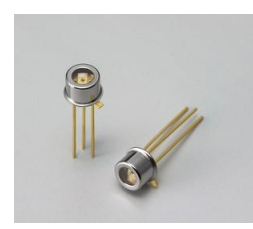

Foto-Diodo de avalanche em modo Geiger com resistência Quenching Resitor

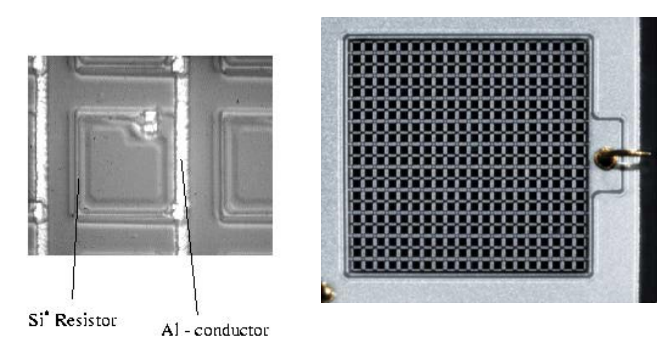

SiPM pixel

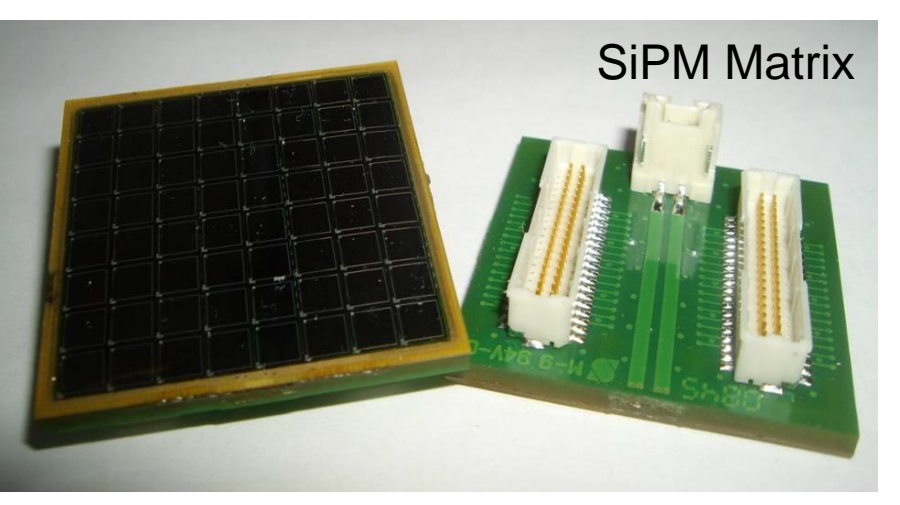

SiPMs – CMOS binário 1 célula tem sempre o mesmo sinal Saída: Soma de várias células Sinais "digitalizados" Ideiais para "Single Photon Counting" Eficientes Podem ser expostos a luz Tensões baixas (<100v)

Problemas: Dependência com a temperatura; Dependência com a tensão Ruído Crosstalk

## No LIP...

#### Caracterização dos SiPM Sistema controlo temperatura (~ -20°C) Sistema leitura 64 canais

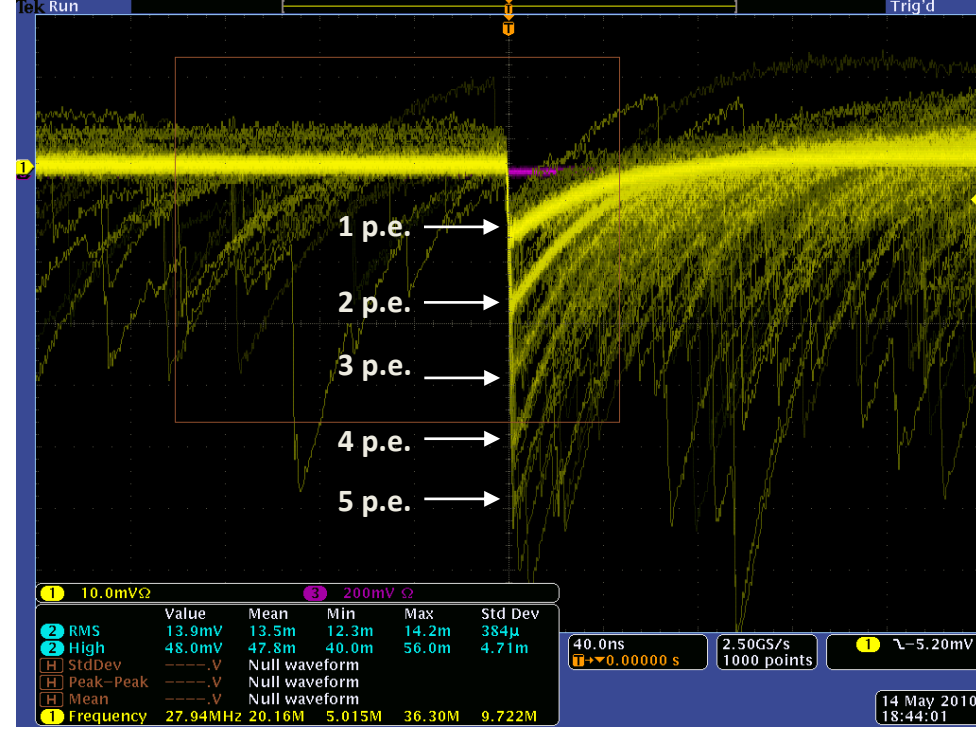

#### Substituir uma câmara de Auger:

Auger: 800 mm x 800 mm =  $6.4 \times 10^5 \text{ mm}^2$ 1 SiPM: 3 mm x 3 mm = 9 mm<sup>2</sup> N<sup>o</sup> canais da ordem de 7 x 10<sup>4</sup> **Ganhos:** Resolução

Eficiência do detector

## **Photon counting**

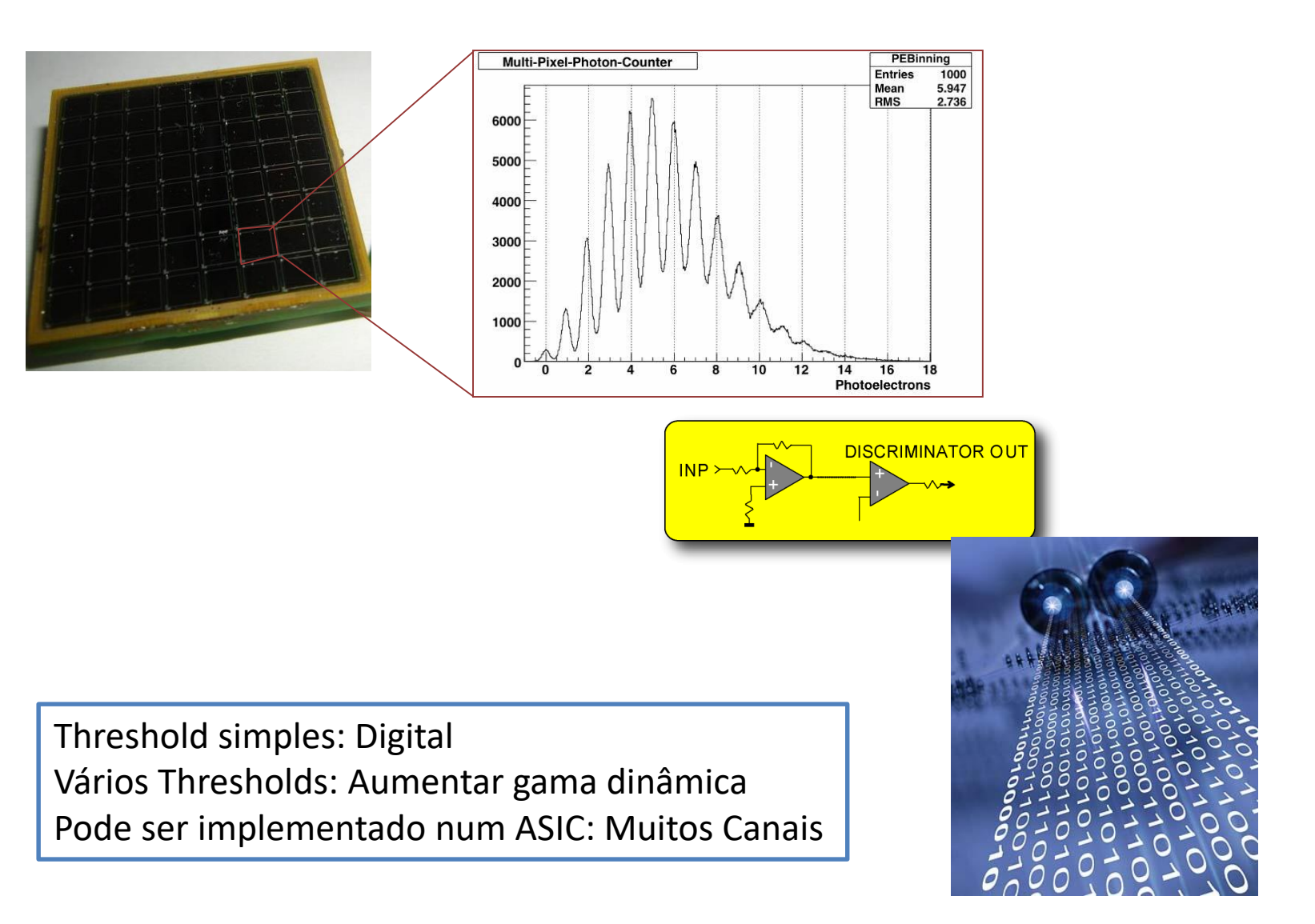

## O ASIC de front-end

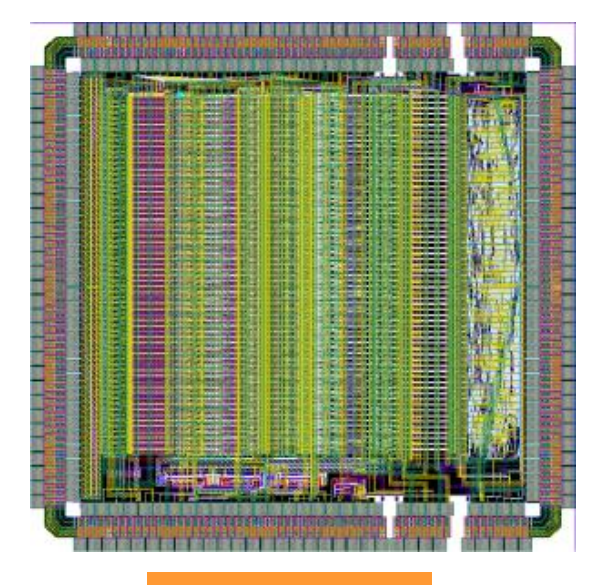

Baseline Option ASIC MAROC3

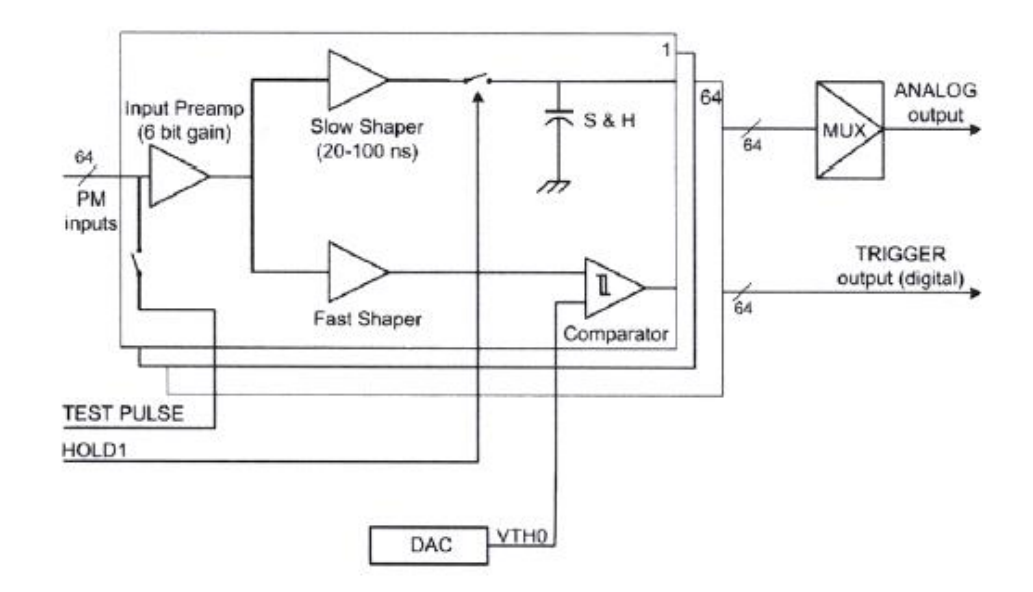

64 pré-amplificadores Ganho programável por canal 64 sinais digitais de saída ADC 12 bits

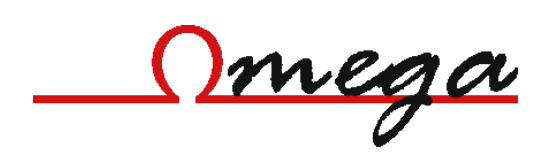

## **ERC - Elementary Readout Cell**

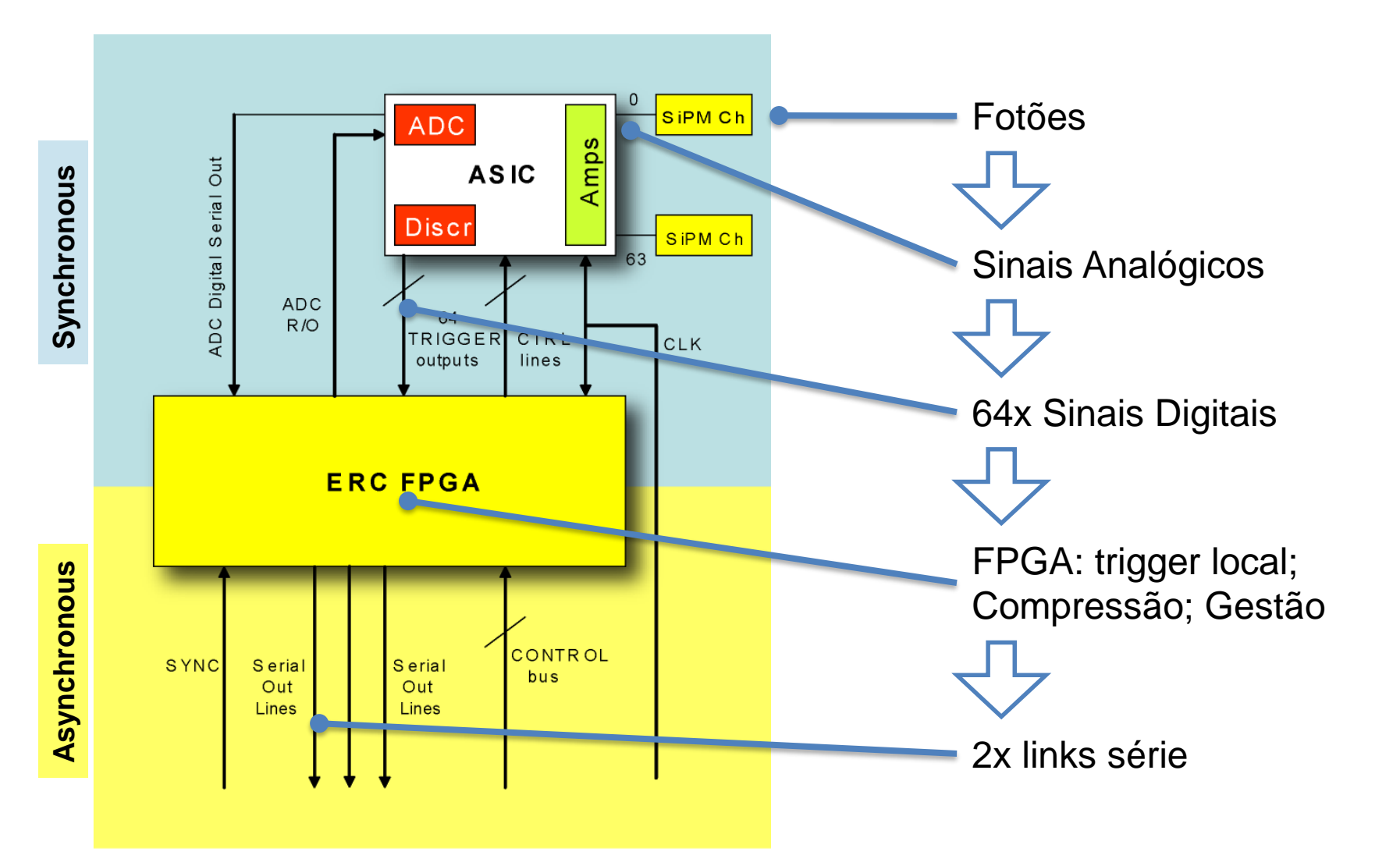

## Aquisição de Dados em pirâmide...

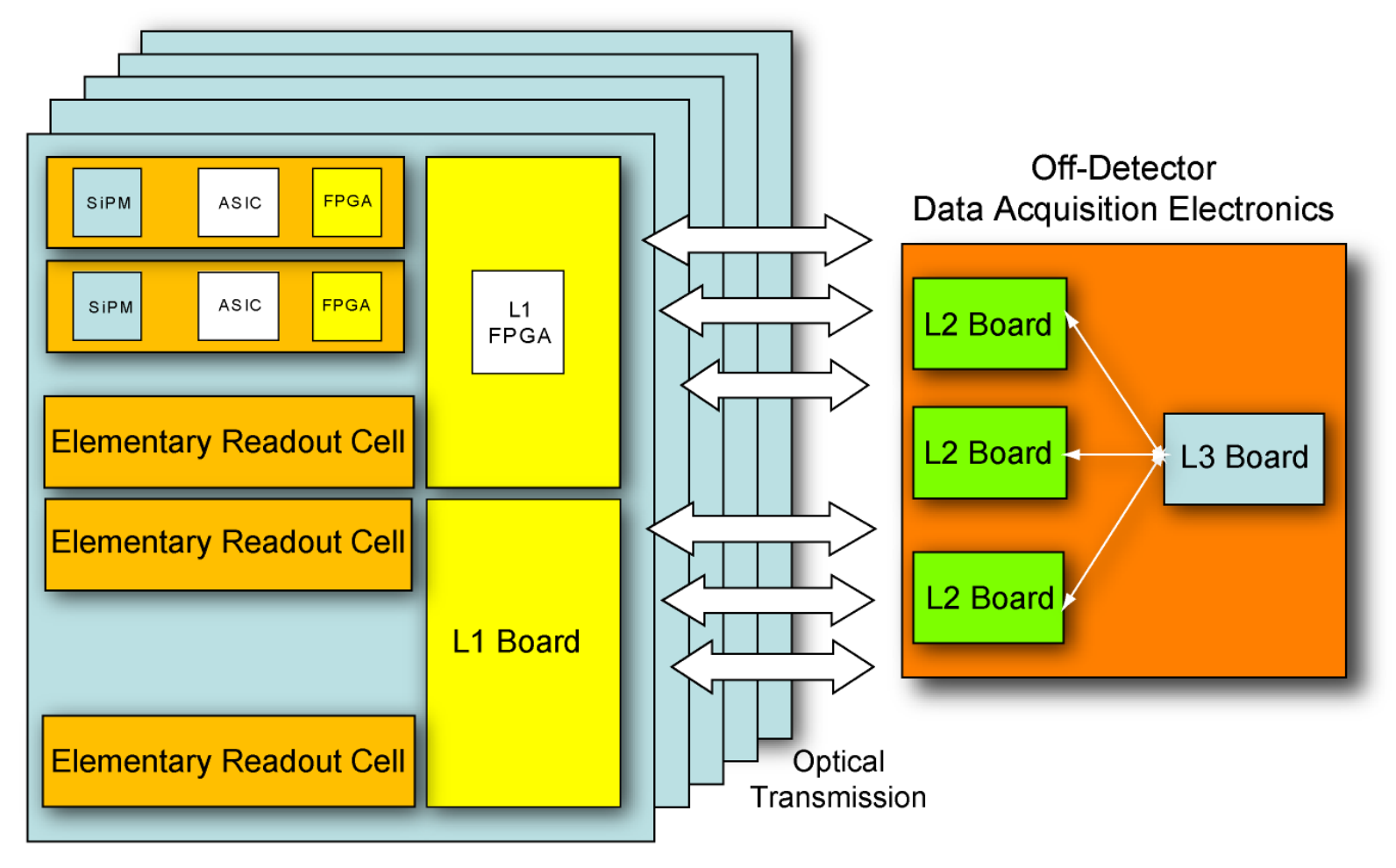

**Focal Plane Frontend Electronics** 

## L2/L3 boards

#### Solução Comercial:

Placas MicroTCA (industria Telecomunicações) Vários links opticos por placa Podem ser instalados numa crate com bus FPGAs Rápidas Reprogramáveis

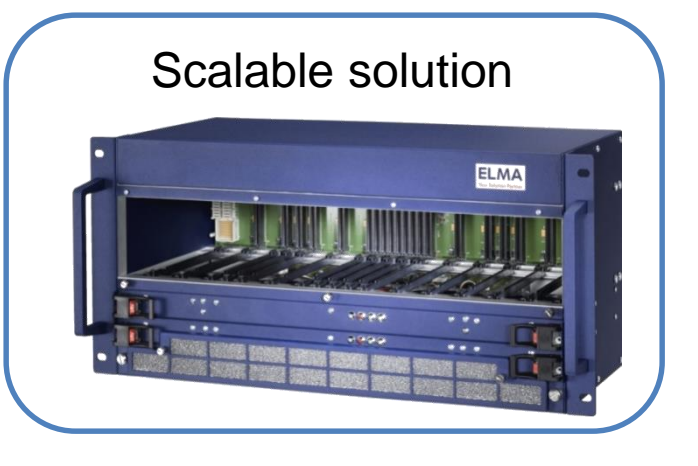

# PC Optical Link Board

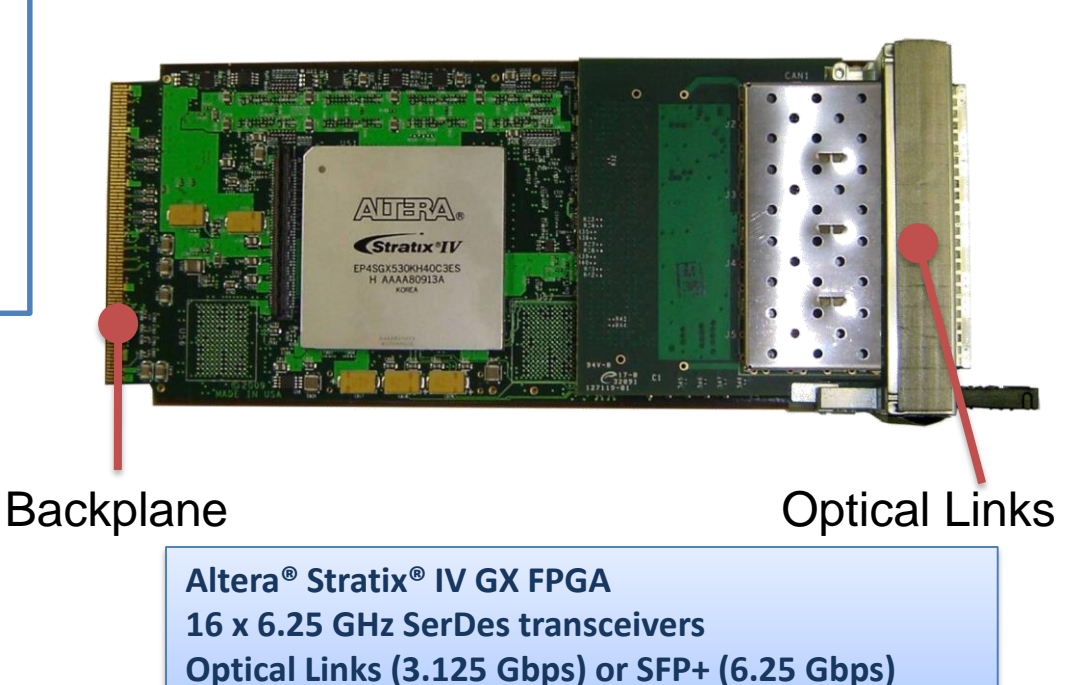

As Placas podem ser programadas como placas de trigger de nível L2 ou L3

2 x 1 GB SDRAM

## Hardware

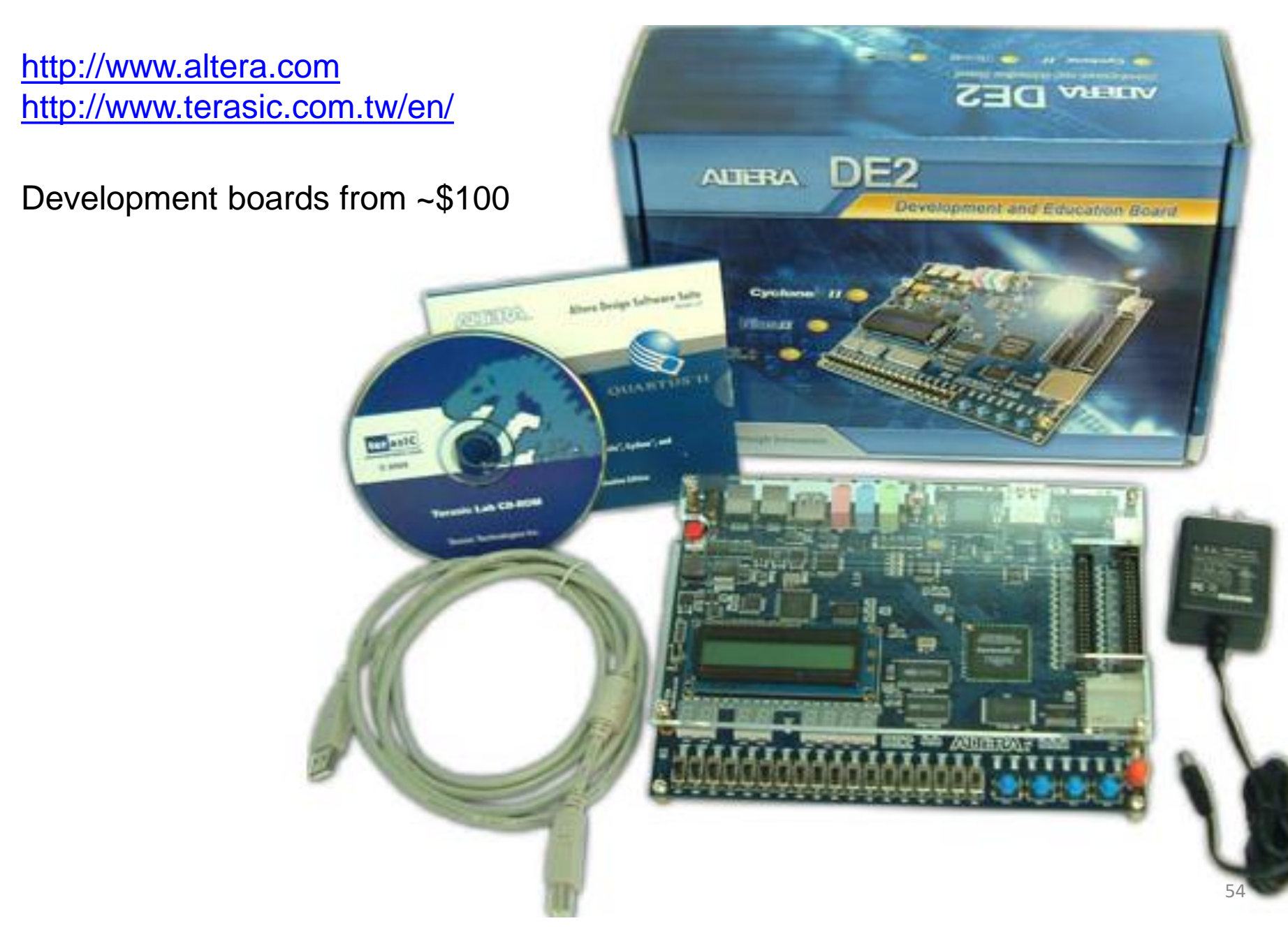

PCLD

3-4 semanas aulas14 semanas laboratório

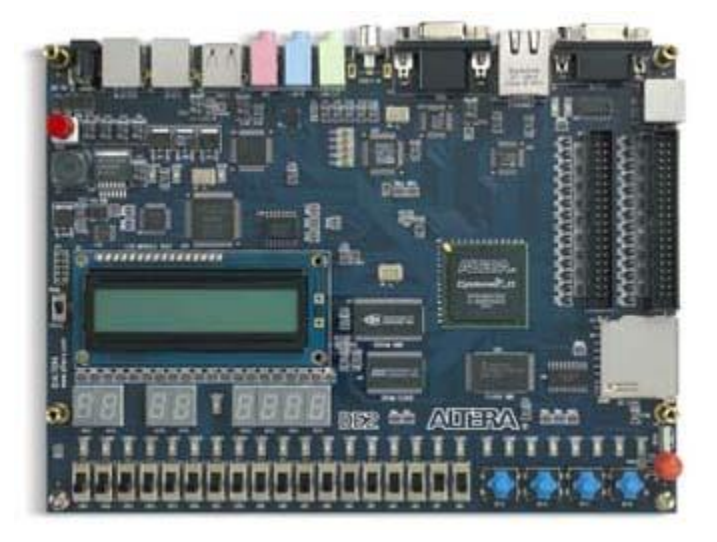

 $\mathbf{P}\mathbf{c}$ 

>1

SUNAUT

- 4 exercícios:
- •"Olá Mundo"
- •"Breitling"
- •Mira Técnica
- •Jogo

1 Trabalho final "negociado" Caderno de encargos define requisitos

## OL Añ UndO<mark>-</mark>

## SiPM Multi-Pixel Arrays

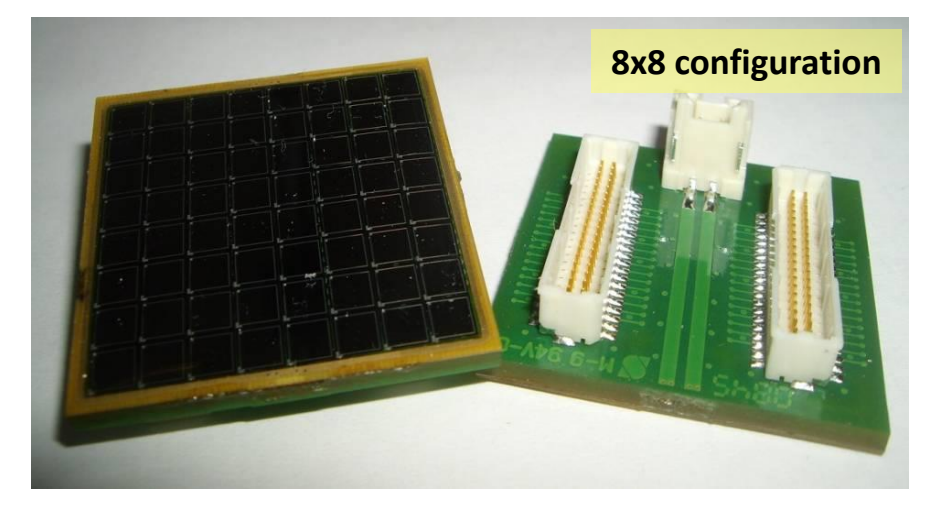

Zecotek Photonics, MAPD3-N device Gain: 7x10<sup>4</sup> – 1x10<sup>5</sup> (11-15 fC for 1 p.e.) Dark current: 1-3 MHz per 3x3 mm<sup>2</sup> pixel Temperature sensitivity (dM/dV) ~5%/<sup>o</sup>C Crosstalk: 5-15% Bias supply: 90 V, common cathode

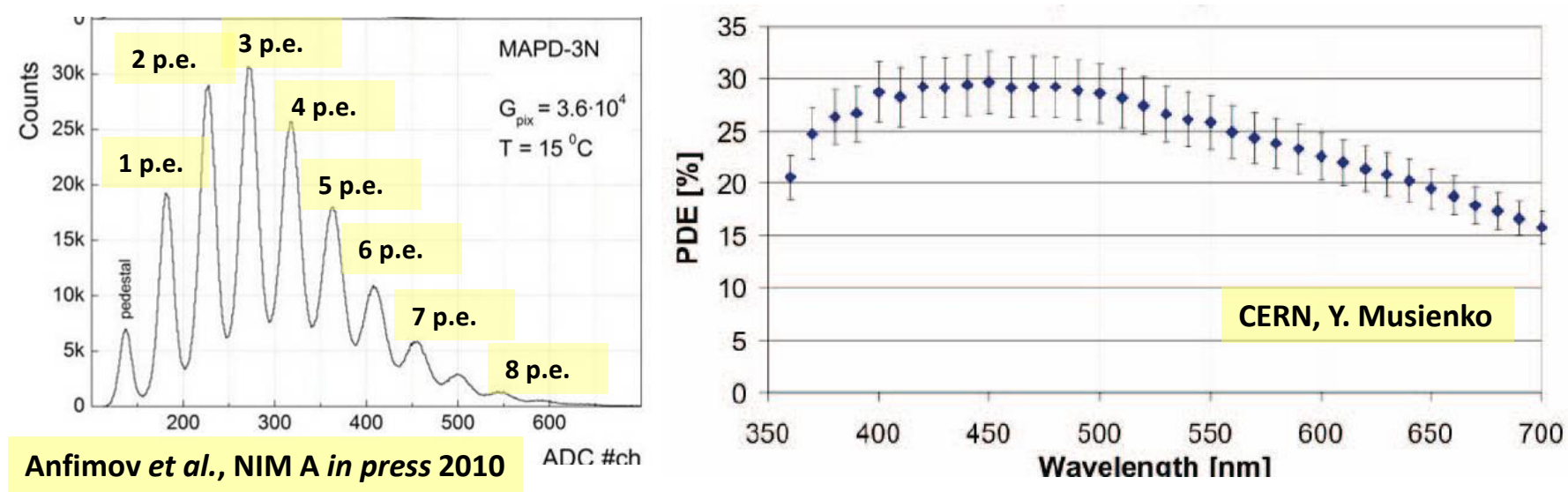

## **ERC - Elementary Readout Cell**

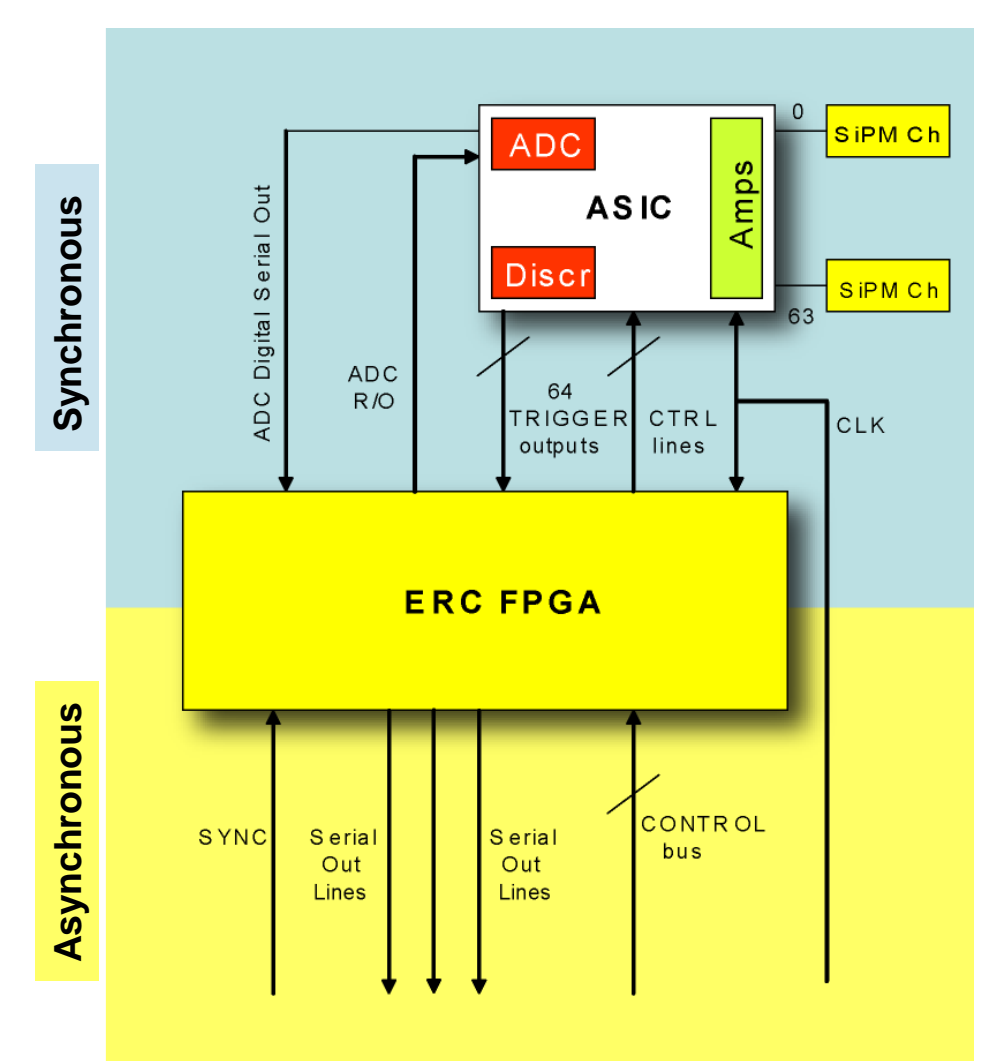

64 SiPM (8x8 configuration) array

64 input channel ASIC with 64 discriminators

Charge output available as option

Local clock at 40/80 MHz

Total bandwidth between ASIC and ERC FPGA: 2.56 Gbps at 40 MHz or 6.4 Gbps at 100 MHz

ERC FPGA performs zero suppression and local threshold

Output serial links (LVDS, min 100 MHz)

Typical payload: 64 bits + 40 bit Timestamp (clock counter) + overhead + trailer ~ 110-120b

2x100 Mbps LVDS link compatible with ~2 MHz event rate / 64 channels)

## Main options

Signals Digitized and time-tagged "as soon as possible". Data forward @ max bandwith using off-the-shelf links and boards.

A clock is distributed only to front-end boards, for time marker assignment
Each trigger primitive has a time marker assigned by the front-end board
All trigger primitives from front-end boards sent asynchronously to trigger boards via data links running at their own clocks, for maximum bandwidth
In an asynchronous system, each trigger level works at its own clock frequency
No timing procedures are required

From Industry: Fast Data transfer standards. E.g.

•xTCA from Telecom Industry

Inherent asynchronous (network switching)

•Data and slow-control data streams can be send over the same data lines, reducing the number of cables required